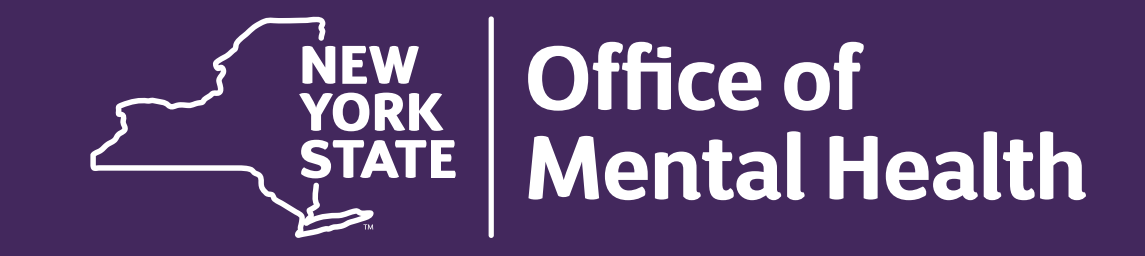

## **Using PSYCKES for Hospitals**

Kristen McLaughlin, Director, Medical Informatics Office of Population Health & Evaluation

DECEMBER 19, 2024

### Agenda

- PSYCKES Overview
- Accessing PSYCKES
- Population Health with Recipient Search
- Access to Client-Level Data
- Review Client-Level Details within the Clinical Summary
- Quality Improvement with My QI Report
- Statewide Reports
- Utilization Reports
- Training & Technical Support

# **PSYCKES** Overview

### Psychiatric Clinical Knowledge Enhancement System (PSYCKES)

- A secure, HIPAA-compliant online application for sharing Medicaid claims and encounter data and other state administrative data
- Designed to support data-driven clinical decision-making, care coordination and quality improvement

#### Ongoing data updates

- Clinical Summary (updated weekly)
- Quality Indicator reports (updated monthly)

#### Who is Viewable in PSYCKES?

- Over 12 million NYS Medicaid enrollees (currently or past)
  - Fee for service claims
  - Managed care enrollees, all product lines
  - Dual-eligible (Medicare/Medicaid) and Medicaid/Commercial
- Behavioral Health Population (any history of):
  - Psychiatric or substance use service,
  - Psychiatric or substance use diagnosis, OR
  - Psychotropic medication
- Provides all data general medical, behavioral health, residential, lab &

pathology, and more!

#### What Data is Available in PSYCKES?

- Clinical Summary provides up to 5 years of data, updated weekly
- All Medicaid FFS claims and Managed Care encounter data, across treatment settings
  - Medications, medical & behavioral health outpatient & inpatient services, ER, crisis, care coordination, and more!
- Multiple other state administrative databases (0–7-day lag):
  - New York City Correctional Health Services (CHS)
  - New York City Department of Homeless Services (NYC DHS)
  - Health Home enrollment & CMA provider (DOH MAPP)
  - Managed Care Plan & HARP status (MC Enrollment Table)
  - MC Plan assigned Primary Care Physician (Quarterly, DOH)
  - State Psychiatric Center EMR
  - Assisted Outpatient Treatment provider contact (OMH TACT)

- Assertive Community Treatment provider contact (OMH CAIRS)
- Adult Housing/Residential program Information (OMH CAIRS)
- Suicide attempt (OMH NIMRS)
- Safety plans/screenings and assessments entered by providers in PSYCKES MyCHOIS
- IMT and AOT Referral Under Investigation (DOHMH)

#### **Quality Indicators "Flags"**

- PSYCKES identifies clients flagged for quality concerns in order to inform the treating provider or care coordinator, and to support clinical review and quality improvement.
- Examples of current quality flags include:
  - Health Home-Related, e.g., Eligible for Health Home Plus, No Health Home Plus Service
     Past 12 Months, Past 3 Months
  - Medication-Related, e.g., Polypharmacy, Medication Adherence
  - Acute Care Utilization, e.g., High utilization, Readmission
  - General Medical, e.g., No Diabetes Screening Schiz or Bipolar on Antipsychotic, No Outpatient Medical Visit Past Year
  - Performance Tracking, e.g. No Follow-Up After MH Inpatient 7/30 Days, No Follow-Up After MH ED Visit - 7/30 Days

#### What Types of Reports are Available?

#### • Individual Client Level Reports

- Clinical Summary: Medicaid and state database treatment history, up to 5 years' worth of data
- Provider Level Reports
  - My QI Report: Displays current performance on all quality indicators, review the names of clients who are flagged, filter by Complex Needs population, *enable access (provider users)*
  - Recipient Search: run ad hoc reports to identify cohorts of interest, Advanced Views, *enable access* (provider users)
  - Usage Reports: monitor PHI access by staff
  - Utilization Reports: support provider VBP data needs
- Statewide Reports
  - Can select a quality indicator and review statewide proportions by Complex Needs population, provider location region/county, client residence region/county, plan, network, provider, etc.

# Accessing PSYCKES

#### How to Get Access to PSYCKES

#### When Your Agency **Does** Have Access

- PSYCKES access for individual staff is managed by your agency's Security Manager
  - Security Manager is appointed by your CEO/ED
  - Agency can have multiple Security Managers
  - Contact PSYCKES-Help to find out your agency's Security Manager
  - Security Manager uses Security Management System (SMS) to create user accounts and grant PSYCKES
- Self-Service Console instruction email will be sent to new users and will contain a User ID and temporary password to login to the Self-Service Console to request/obtain token
- PSYCKES access should be revoked when user no longer needs access or leaves agency

#### How to Get Access to PSYCKES

#### When Your Agency **Does Not Have Access**

- Complete and return documentation to PSYCKES Helpdesk to obtain agency access to PSYCKES
  - PSYCKES Access Online Contact Form (Survey Monkey)
  - CEO/ED signs PSYCKES Confidentiality Agreement (PDF)
  - Resources for access available on PSYCKES website in the "PSYCKES Implementation" section
- CEO/ED signs electronic CNDA for access to OMH Security Management System (SMS)
- Designate Security Manager(s)
- Security Manager enrolls PSYCKES users
- Security Manager revokes PSYCKES access when staff no longer requires access

#### How to Login to PSYCKES

- Go to PSYCKES homepage: <u>www.psyckes.org</u>
- Click "Login to PSYCKES"

| Login to PSYCKES    | PSYCKES Home                                                                                                    |  |
|---------------------|----------------------------------------------------------------------------------------------------|--|
| Login Instructions  |                                                                                                    |  |
| About PSYCKES       | <u>PSYCKES</u> is a HIPAA-compliant web-based application designed to support clinical decision making, care coordination, and quality improvement in New York State                                                                                                    |  |
| PSYCKES Training    |                                                                                                    |  |
| Materials           |                                                                                                    |  |
| PSYCKES Training    |                                                                                                    |  |
| Webinars            | LOGIN TO PSYCKES                                                                                                    |  |
| Quality Indicators  |                                                                                                    |  |
| Implementing        |                                                                                                    |  |
| PSYCKES             | What's New?                                                                                                    |  |
| Quality Improvement | PSYCKES new features release 8.1.0 Twent live on July 30, 2024. Undates include:                                                                                                    |  |
| Collaboratives      | <ul> <li>New "High Fidelity Wraparound – Likely Eligible" Flag</li> </ul>                                                                                                    |  |
| MyCHOIS             | Updates to "High Mental Health Need" Flag     Description of the Description of Description of Description                                                                                                    |  |
| Contact Us          | <ul> <li>Race &amp; Ethnicity Column Added to Recipient Search Results</li> <li>Crisis Services Section Added to the Clinical Summary</li> </ul>                                                                                                    |  |
|                     | <ul> <li>E-sign Consent Added to Usage Reports</li> </ul>                                                                                                    |  |
|                     | <ul> <li>Update Health Home Consent Logic to include CCOs</li> <li>HARP Flag Update for H1 Codes</li> </ul>                                                                                                    |  |
|                     | <ul> <li>NYC Region Broken Out into 5 Counties in Statewide Reports</li> </ul>                                                                                                    |  |
|                     | Events/Episode-based Quality Flags     iOS Mahila Ann Delegas 8.1 Enhancements                                                                                                    |  |
|                     | • IOS Mobile App Release 8.1 Enhancements                                                                                                    |  |
|                     | <ul> <li>Instructions for how to use the Self-Service Console are available on our <u>Login Instructions</u> page. The console is a way to manage your RSA token and PIN, which are needed to login to PSYCKES. If you ever need to reset your own PIN or request, activate, or troubleshoot a token, the console is the place to go!</li> </ul> |  |
|                     | Comments or questions shout the information on this page, including accessibility issues, can be directed to the DEVCKES Team                                                                                                    |  |

Comments or questions about the information on this page, including accessibility issues, can be directed to the **PSYCKES Team**.

#### How to Login to PSYCKES

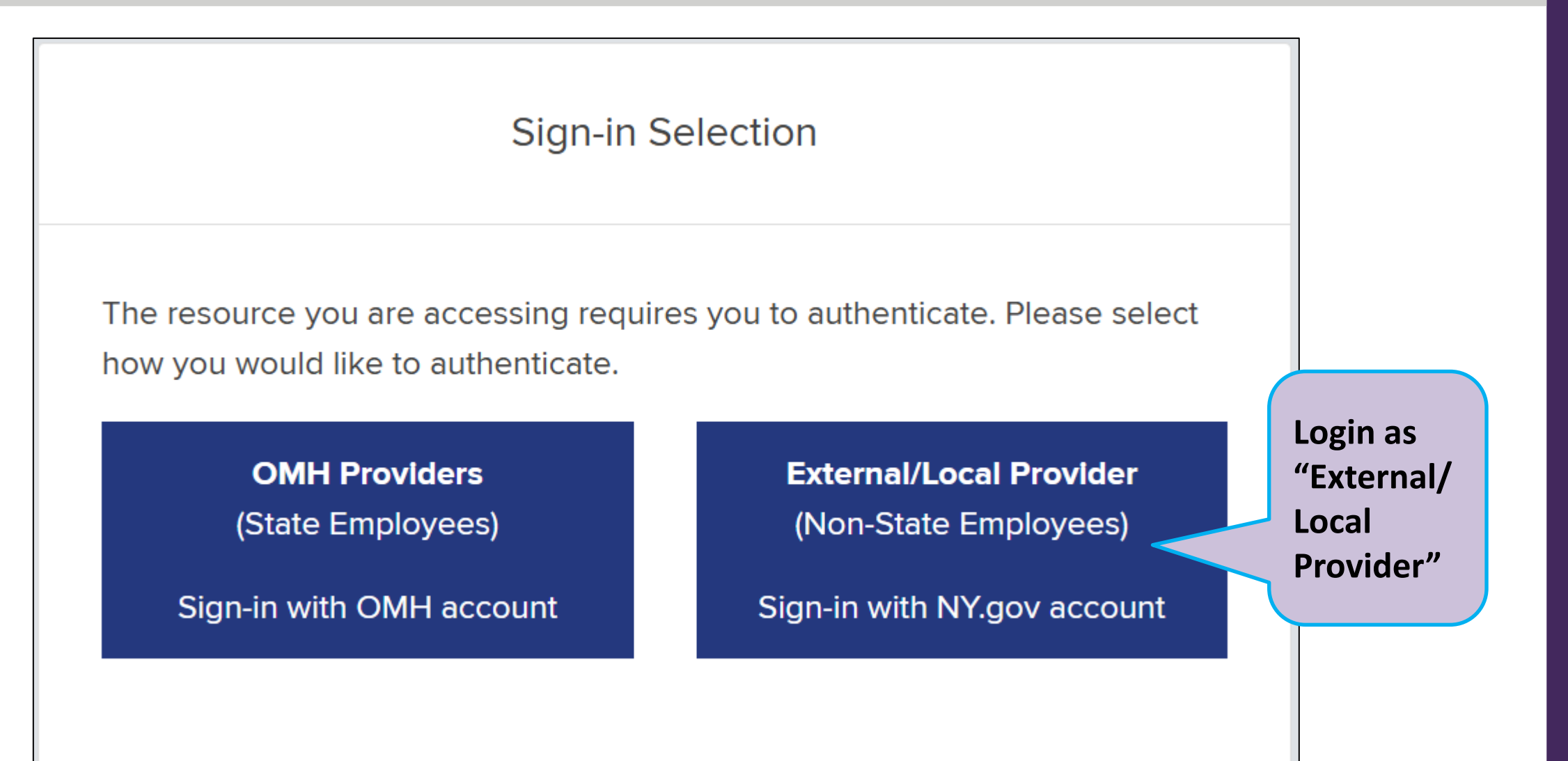

#### How to Login to PSYCKES

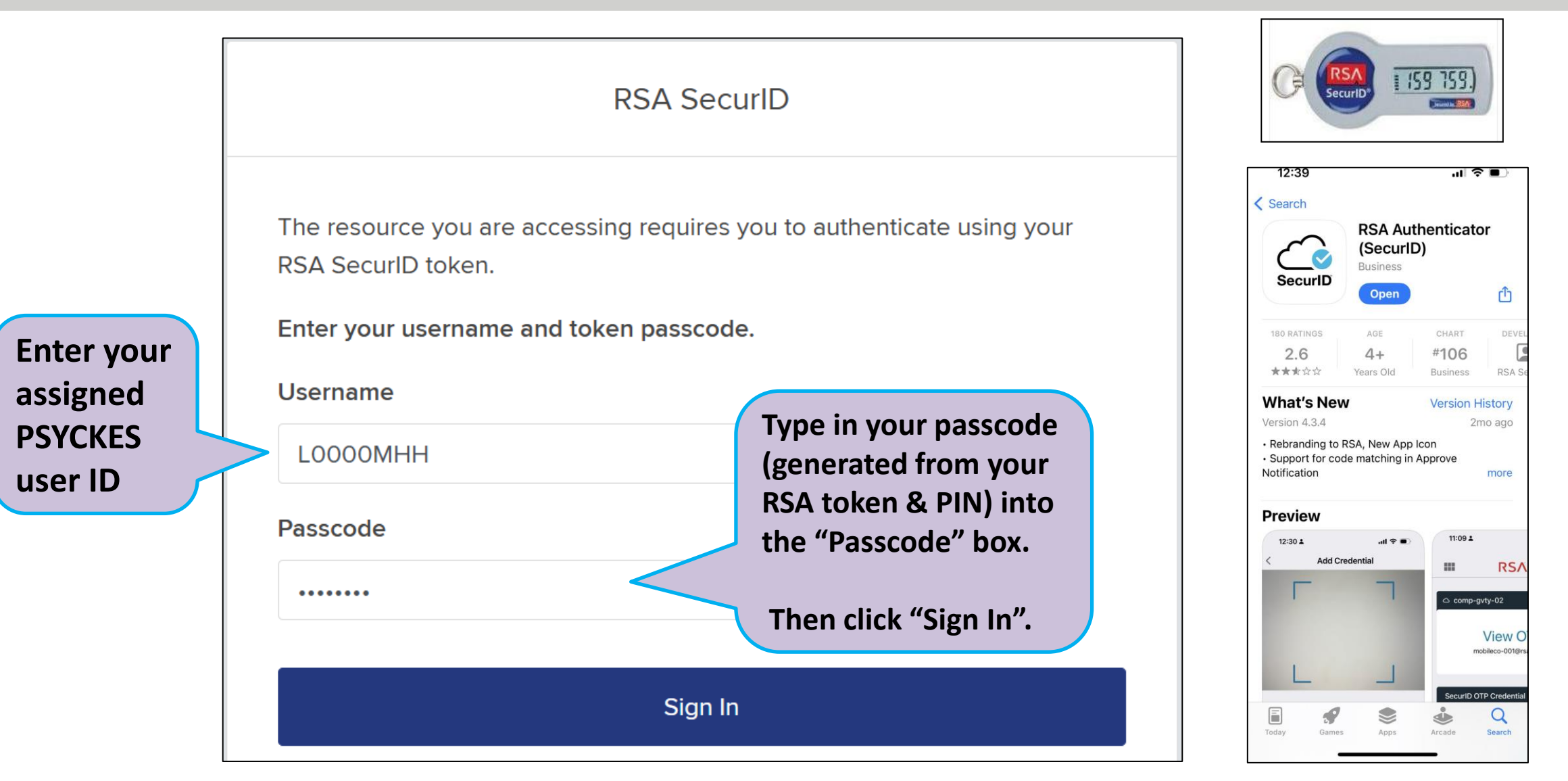

OFFICE OF MENTAL HEALTH 14

# Population Health with Recipient Search

#### **Recipient Search**

- Clients linked to a provider agency if billed for in the past year or currently linked through MAPP
- Use Recipient Search to search for an individual client or generate list of clients meeting specified criteria (examples below):
  - Complex Needs (you can now select any Complex Needs or specific Complex Needs criteria!)
  - High Medicaid Inpatient/ER cost
  - Homelessness
  - Alerts (e.g., suicide attempt, ideations, etc.)
  - Quality Flags (e.g., High Utilization)
  - Service Settings (e.g., ER, Inpatient, Outpatient)
- Enable access on the results page or export to Excel/PDF
- Advanced Views: Care Coordination, High Need/High Risk, Hospital Utilization, Outpatient Providers

| My QI Report - Statewide Reports Recipient                                                            | t Search Provider Search Regist                                                                                                    | rar 👻 Usage 👻 Utilization Reports     | Adult Home Dashboards -     |                               |
|----------------------------------------------------------------------------------------------------|----------------------------------------------------------------------------------------------------|---------------------------------------|-----------------------------|-------------------------------|
|                                                                                                    | Recipien                                                                                                    | t Search                              | Limit results to 50 🗸 Se    | earch Reset                   |
| Recipient Identifiers                                                                                 | Individual Search                                                                                                    | Search in:                            | ● Full Database 		 MAIN STF | REET HOSPITAL                 |
| Medicaid ID<br>AB00000A                                                                               | SSN                                                                                                    | First Name Last Na                    | me DOB                      | YY                            |
| Characteristics as of 11/25/2024                                                                      | Group Se                                                                                                    | earch                                 |                             |                               |
| Age Range To Race Ethnicity                                                                           | Gender V                                                                                                    | Region<br>County                      |                             | <ul><li>✓</li><li>✓</li></ul> |
| Special Populations                                                                                   |                                                                                                    | Social Determinants of Health (SDOH   | )                           | Past 1 Year 🗸                 |
| Population         High Need Population         AOT Status         Alerts         Homelessness Alerts | <ul> <li>✓</li> <li>✓</li> <li>✓</li> <li>✓</li> <li>✓</li> <li>✓</li> <li>✓</li> <li>✓</li> <li>✓</li> <li>✓</li> <li>✓</li> <li>✓</li> <li>✓</li> <li>✓</li> <li>✓</li> <li>✓</li> </ul> | SDOH Conditions (reported in billing) | SDOH Conditions: Selected   |                               |
| Complex Needs                                                                                         | •                                                                                                    | <                                     |                             |                               |
| Managed Care Plan & Medicaid                                                                          |                                                                                                    |                                       |                             |                               |
| Managed Care                                                                                          | ~                                                                                                    | Children's Waiver Status              |                             | ~                             |
| MC Product Line<br>Medicaid Enrollment Status                                                         | ~                                                                                                    | HARP Status                           |                             | V EALTH 1                     |

| Special Popula                                               | tions                |                                                                                                    |
|--------------------------------------------------------------|----------------------|----------------------------------------------------------------------------------------------------|
|                                                              | Population           | ~                                                                                                    |
| Search for<br>individuals who are                            | High Need Population | OPWDD Services Eligible (RE95)                                                                       |
| OPWDD services<br>eligible or folks who                      | AOT Status           | Any OMH Outpatient Specialty MH Services<br>Behavioral Health High Need - Dual (Medicaid + Medicare) |
| Nave 'Any OMH<br>Outpatient Specialty<br>MH Services' in the | Alerts               | High Mental Health Need                                                                              |
| past year such as<br>Clinic services                         | Homelessness Alerts  |                                                                                                    |
|                                                              | Complex Needs        | •                                                                                                    |
|                                                              |                      |                                                                                                    |

|                              | <b>Special Populations</b> |                  | Social                                                                | Det        |     |   |  |  |  |  |  |  |  |  |  |  |  |             |  |  |
|------------------------------|----------------------------|------------------|-----------------------------------------------------------------------|------------|-----|---|--|--|--|--|--|--|--|--|--|--|--|-------------|--|--|
|                              |                            | Population       | SDOH (                                                                | Con        |     |   |  |  |  |  |  |  |  |  |  |  |  |             |  |  |
|                              | High N                     | leed Population  | -Pro                                                                  | bler       |     |   |  |  |  |  |  |  |  |  |  |  |  |             |  |  |
| Search for:<br>High Medicaid |                            | AOT Status       | CORE Eligible (Community Oriented Recovery and Empowerment)           | ler<br>ler |     |   |  |  |  |  |  |  |  |  |  |  |  |             |  |  |
| Inpatient/ER Cos             | t <i>,</i>                 | Alerts           | POP : High User (All)                                                 | ler        |     |   |  |  |  |  |  |  |  |  |  |  |  |             |  |  |
| HFW, or HH+                  | Home                       | Jacobaco Alarta  | POP : High User (New)                                                 | ler        |     |   |  |  |  |  |  |  |  |  |  |  |  |             |  |  |
| Eligible in the Hig          | gh Home                    | elessness Alerts | POP : Potential Clozapine Candidate (New)                             | ler        |     |   |  |  |  |  |  |  |  |  |  |  |  |             |  |  |
| <b>Need Population</b>       |                            | Complex Needs    | POP : Potential Clozapine Candidate (All)                             |            |     |   |  |  |  |  |  |  |  |  |  |  |  |             |  |  |
| filter dropdown              |                            |                  | High Medicaid Inpatient/ER Cost (Non-Duals) - Top 1%                  |            |     |   |  |  |  |  |  |  |  |  |  |  |  |             |  |  |
|                              |                            |                  | High Medicaid Inpatient/ER Cost (Non-Duals) - Top 5%                  |            |     |   |  |  |  |  |  |  |  |  |  |  |  |             |  |  |
|                              | Managed Care Plan          | & Medicaid       | OnTrackNY Early Psychosis Program : Enrolled                          |            |     |   |  |  |  |  |  |  |  |  |  |  |  |             |  |  |
|                              | -                          |                  | OnTrackNY Early Psychosis Program : Discharged < 3 years              |            |     |   |  |  |  |  |  |  |  |  |  |  |  |             |  |  |
|                              | Manag                      | ged Care         | OnTrackNY Early Psychosis Program : Enrolled or Discharged < 3 years  |            |     |   |  |  |  |  |  |  |  |  |  |  |  |             |  |  |
|                              |                            |                  | OPWDD NYSTART - Eligible                                              |            |     |   |  |  |  |  |  |  |  |  |  |  |  |             |  |  |
|                              | MC Prod                    | luct Line        | Intensive Mobile Treatment (IMT) Past Year                            |            |     |   |  |  |  |  |  |  |  |  |  |  |  |             |  |  |
|                              | Medicaid Enrollmen         | nt Status        | High Fidelity Wraparound (HFW) - Likely Eligible                      | HA         |     |   |  |  |  |  |  |  |  |  |  |  |  |             |  |  |
|                              |                            |                  | Health Home Plus (HH+) - Eligible                                     |            |     |   |  |  |  |  |  |  |  |  |  |  |  |             |  |  |
|                              | Medicaid Res               | trictions        | HH+ Service - Received at least once in past 3 mo. (Source: DOH MAPP) | A          |     |   |  |  |  |  |  |  |  |  |  |  |  |             |  |  |
|                              |                            |                  | AOT - Active Court Order                                              |            |     |   |  |  |  |  |  |  |  |  |  |  |  |             |  |  |
|                              | Quality Flag as of 1       | 1/01/2024        | AOT - Expired < 6 months                                              | 5.         |     |   |  |  |  |  |  |  |  |  |  |  |  |             |  |  |
|                              |                            |                  | AOT - Expired < 12 months                                             |            | . N | 4 |  |  |  |  |  |  |  |  |  |  |  |             |  |  |
|                              | HARP Enrolled - Not He     | alth Home Enroll | ACT - Enrolled                                                        | -          |     |   |  |  |  |  |  |  |  |  |  |  |  | NIAL NEALIN |  |  |
|                              | HARP-Enrolled - No Ass     | sessment for HCE | аз - (ираатеа weekly)                                                 |            |     |   |  |  |  |  |  |  |  |  |  |  |  |             |  |  |

| Specia                                   | l Populations                                                 |                                                                                                    |                 |
|------------------------------------------|---------------------------------------------------------------|----------------------------------------------------------------------------------------------------|-----------------|
|                                          | Populat                                                       | on 🗸                                                                                                    |                 |
|                                          | High Need Populat                                             | on v                                                                                                    |                 |
| Search for clients                       | AOT Sta                                                       | us 🗸                                                                                                    |                 |
| with a history of                        | Ale                                                           | rts 🗸                                                                                                    |                 |
| ideations, or opioid                     | Homelessness Ale                                              | ts Alerte Any below                                                                                        |                 |
| overdose by using<br>the "Alerts" filter | Complex Nee                                                   | ds Suicide Attempt (Medicaid/NIMRS) past 1 year                                                            |                 |
|                                          |                                                               | Suicidal Ideations (Medicaid)                                                                              |                 |
| Mana                                     | iged Care Plan & Medica                                       | d Self-Inflicted Harm/ Injury (Medicaid)<br>Self-Inflicted Poisoning (Medicaid)                            |                 |
|                                          | Managed Care                                                  | Overdose - Opioid past 1 year                                                                              |                 |
|                                          | MC Product Line                                               | Overdose - Opioid (Intentional) past 1 year                                                                | )               |
| M                                        | edicaid Enrollment Status                                     | Overdose - Opioid past 3 years                                                                             |                 |
|                                          | Medicaid Restrictions                                         | Overdose - Opioid (Intentional) past 3 years                                                               |                 |
|                                          |                                                               | Overdose Risk - Concurrent Opioid & Benzodiazepine                                                         |                 |
| Qual                                     | ity Flag as of 11/01/2024                                     | Registry - Suicide Care Pathway - active at any agency<br>Registry - High Risk List - active at any agency |                 |
| HARP                                     | Enrolled - Not Health Home E<br>-Enrolled - No Assessment for | ITOILE Registry - COVID-19 - active at any agency<br>HCB OMH Unsuccessful Discharge                        | DF MENTAL HEALT |

| Special P | opulations |
|-----------|------------|
|-----------|------------|

| Search for             |
|------------------------|
| homelessness alerts    |
| such as: Any, Shelter, |
| Outreach,              |
| Unsheltered past 1     |
| year, etc. Select up   |
| to 4 alerts per        |
| search.                |
|                        |

| Population                                 | ✓                                                     |
|--------------------------------------------|-------------------------------------------------------|
| High Need Population                       | ✓                                                     |
| AOT Status                                 | ~                                                     |
| Alerts                                     | ✓                                                     |
| Homelessness Alerts                        | Shelter (DHS) or Outreach (DHS) or Any past 1 y       |
|                                            | Homelessness: All Sources                             |
| Complex Needs                              | Any (DHS/Medicaid)                                    |
|                                            | Any past 1 year (DHS/Medicaid)                        |
| Managed Care Plan & Medicaid               | Homelessness: NYC DHS                                 |
| managed oure r fair & medicald             | Any (DHS)                                             |
| Managed Care                               | Any past 1 year (DHS)                                 |
|                                            | ✔ Shelter (DHS)                                       |
| MC Product Line                            | Shelter past 1 year (DHS)                             |
| Medicaid Enrollment Status                 | ✓ Outreach (DHS)                                      |
|                                            | Outreach past 1 year (DHS)                            |
| Medicaid Restrictions                      | Behavioral Health Shelter past 1 year (DHS)           |
|                                            | Safe Haven or Stabilization Shelter past 1 year (DHS) |
| Quality Flag as of 11/01/2024              | Homelessness: Medicaid                                |
|                                            | Any (Medicaid)                                        |
| HARP Enrolled - Not Health Home Enrolle    | Any past 1 year (Medicaid)                            |
| HARP-Enrolled - No Assessment for HCB      | Unsheltered past 1 year (Medicaid)                    |
| Eligible for Health Home Plus - Not Healt  | Sheltered past 1 year (Medicaid)                      |
| Eligible for Health Home Plus - No Health  | Home Dive Service Dest 2 Meeths                       |
| Ligible for realth northe Plus - No Realth | Home Flus Service Fast 5 WORTINS                      |

CE OF MENTAL HEALTH 21

**Special Populations** 

#### Social Determinants of H

|        | Complex Needs            | Any Complex Need   SD                                                                | OH Conditions (reported in |
|--------|--------------------------|--------------------------------------------------------------------------------------|----------------------------|
|        |                          | Any Complex Need                                                                     | ited to upbringing         |
|        |                          | 🗸 Any Complex Need                                                                   | ited to social environn    |
|        | la                       | General Eligibility Criteria (All Ages)                                              |                            |
| Searc  | h for individuals        | Any General Eligibility Criteria                                                     |                            |
| with / | ANY Complex              | AOT active or expired in past year                                                   |                            |
| Need   | criteria, or specific    | ACT enrolled or discharged in past year                                              |                            |
| criter | a (e.g., AOT             | Intensive Mobile Treatment (IMT) in past year with MH diagnosis                      |                            |
| active | /expired past            | HH+ service in the past year with MH diagnosis                                       |                            |
| year,  | HH+ service past         | $\square$ 3+ Inpt MH < 13 months                                                     |                            |
| year v | v/ IVIH dx, etc.)        | 4+ ER MH < 13 months                                                                 |                            |
| Colori |                          | 3+ inpatient medical visits in past 13 months and have schizophrenia or bipolar past | year                       |
| Select | up to 4 criteria         | Ineffectively Engaged: No Outpt MH < 12 months with 2+ Inpt MH or 3+ ER MH           | Services: Speci            |
| per se | arch.                    | State PC Inpatient Discharge < 12 months                                             |                            |
|        | HARP-Enrolled - No As    | CNYPC Release < 12 months                                                            | P                          |
|        | Eligible for Health Hon  | Homeless in past 6 months + SMI                                                      |                            |
|        | Eligible for Health Hon  | Suicide attempt: Any history                                                         |                            |
|        | HH Enrolled Eligible for | Homicidal ideation in past year and 1+ MH ED/CPEP/IP in past year                    | Current A                  |
|        | High Mental Health Ne    | Opioid overdose in past year                                                         |                            |
|        | Mental Health Placeme    | Additional Eligibility Criteria for Children & Adolescents (0-20 years)              | Service Util               |
|        | Antipsychotic Polypha    | Any Eligibility Criteria for Child & Adol (0-20)                                     |                            |
|        | Antipsychotic Two Plu    | K3 Serious Emotional Disturbance in past year                                        | Service Setting:           |
|        | Antidepressant Two Pl    | Psychiatric Inpatient in past year                                                   | -Inpatient - El            |
|        | Antidepressant Three I   | Residential Treatment Facility in past year                                          | Living Suppo               |
|        | Psychotropics Three P    |                                                                                      |                            |

#### **Complex Needs**

#### • General Criteria (All Ages)

- AOT active or expired in the past year
- ACT enrolled or discharged in the past year
- Intensive Mobile Treatment in the past year with MH diagnosis
- HH+ service in the past year with MH diagnosis
- 3+ Inpt MH < 13 months
- 4+ ER MH < 13 months
- 3+ inpatient medical visits in past 13 months and have schizophrenia or bipolar past year
- Ineffectively Engaged: No Outpt MH < 12 months with 2+ Inpt MH or 3+ ER MH
- State PC Inpatient Discharge < 12 months
- CNYPC Release < 12 months
- Homeless in past 6 months + SMI
- Suicide attempt: Any history
- Homicidal ideation in past year and 1+ MH ED/CPEP/IP in past year
- Opioid overdose in the past year

- Additional Eligibility Criteria for Children & Adolescents (0-21 years)
  - Currently or in the past year had K3 Serious Emotional Disturbance
  - Currently or in the past year received one or more of these services
    - Psychiatric Inpatient
    - Residential Treatment Facility
    - Children's Community Residence
    - Residential SUD Treatment
    - Youth ACT
    - Day Treatment
    - Partial Hospitalization
    - Home Based Crisis Intervention
    - Mobile Integration Team (MIT)
  - Currently or in the past year received two or more crisis services
  - Currently or in past year attributed to Foster Care

### Social Determinants of Health (SDOH)

| Social Determinants of Health (SDOH)                                                                                                    |                                                                                                    | Past 1 Year 🗸                                                                                                    |  |  |  |  |  |  |
|----------------------------------------------------------------------------------------------------|----------------------------------------------------------------------------------------------------|----------------------------------------------------------------------------------------------------|--|--|--|--|--|--|
| SDOH Conditions (reported in billing) SDOH Conditions: Selected                                                                                                    |                                                                                                    |                                                                                                    |  |  |  |  |  |  |
| <ul> <li>Problems related to life management difficulty</li> <li>Problems related to housing and economic circumstances</li> <li>Financial insecurity</li> <li>Unsheltered homelessness</li> <li>Transportation insecurity</li> </ul> |                                                                                                    |                                                                                                    |  |  |  |  |  |  |
| Select a domain<br>category or expand<br>the domain category<br>to select a specific<br>SDOH condition<br>within that domain<br>(up to 4 different<br>SDOH filters can be<br>selected at one time)                                    | Social Determinants of Health (SD<br>SDOH Conditions (reported in billing)<br>-Problems related to life management diffi<br>-Problems related to housing and economi<br>Financial insecurity<br>Unsheltered homelessness<br>Transportation insecurity<br>Sheltered homelessness | OH) Past 1 Year ✓ SDOH Conditions: Selected Image: Conditions of the selected of the selected of the |  |  |  |  |  |  |

### Quality Flags

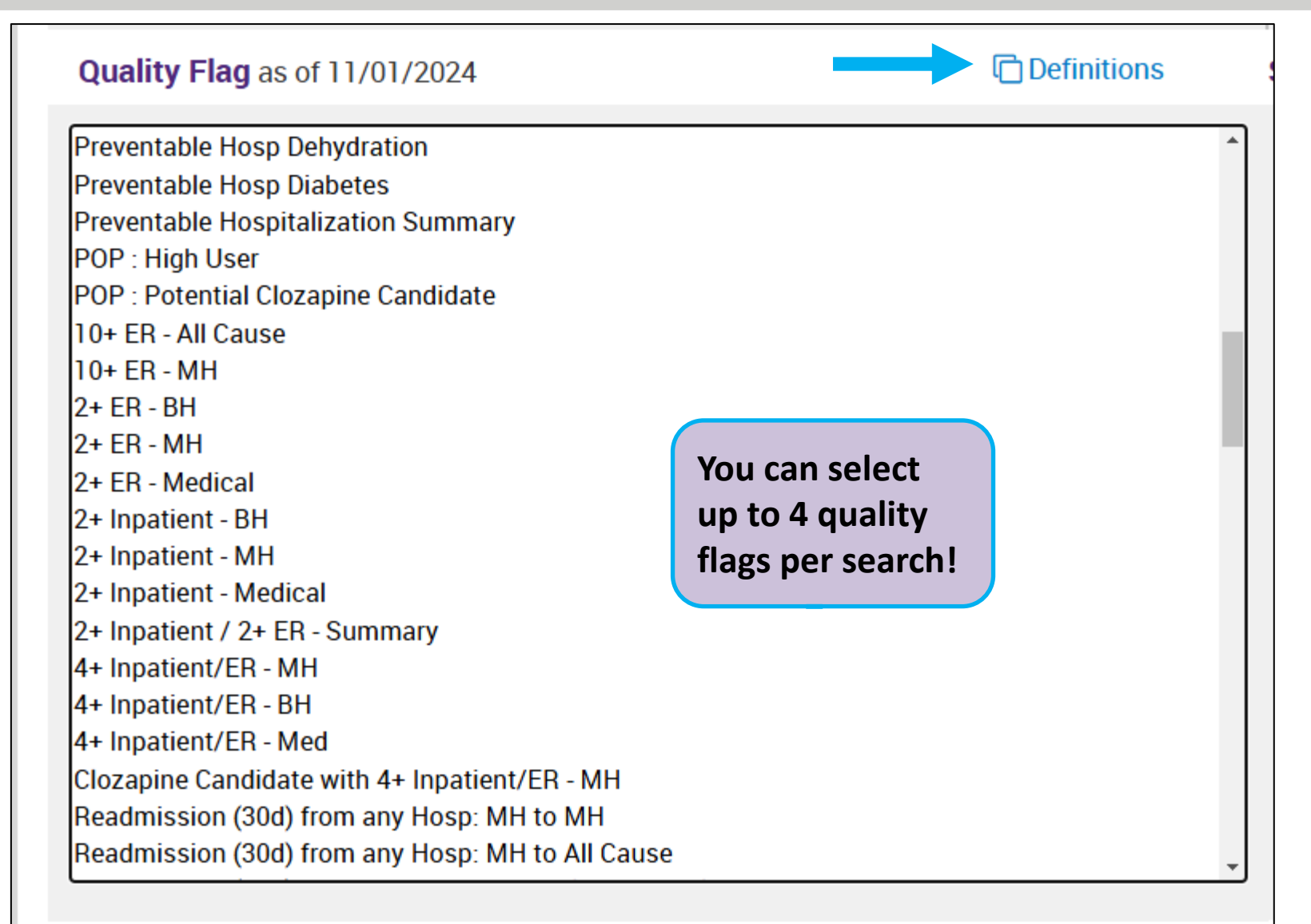

OFFICE OF MENTAL HEALTH 25

#### Medication & Diagnosis

| Medication & Diagnosis as of 11/01/2024                                                                             | Past 1 Year 🗸                                                                                                    |                                                                                                 |
|----------------------------------------------------------------------------------------------------|----------------------------------------------------------------------------------------------------|-------------------------------------------------------------------------------------------------|
| Prescriber Last Name                                                                                                |                                                                                                    |                                                                                                 |
| Drug Name                                                                                                    | Active Drug                                                                                                    |                                                                                                 |
| Active medication (past 3 months) requir                                                                            | ing Prior Authorization                                                                                                    | Search for a                                                                                    |
| Psychotropic Drug Class*<br>ADHD Med<br>Antidepressant<br>Antipsychotic<br>Antipsychotic - Long Acting Injectable - | Non-Psychotropic Drug Class*                                                                                                    | nedication or<br>diagnostic category,<br>or type in an<br>ndividual diagnosis<br>or ICD-10 code |
| BH Diagnoses<br>Any BH Diagnosis<br>Any MH Diagnosis<br>-Acute Stress Disorder<br>-Anxiety Disorders                | Medical Diagnoses<br>-Cerebral degenerations usually manifest in<br>-Certain conditions originating in the perina<br>-Certain infectious and parasitic diseases<br>-Codes for special purposes |                                                                                                 |
| Individual Diagnosis enter name or ICD-10 of # Given 1+ v                                                           | code Primary Only                                                                                                    | OFFICE OF MENTAL HEALTH 26                                                                      |

#### Services by Any Provider

| Services by Any Provi                  | <b>der</b> as of 11/01/2024                |   |         | Past 1          | Year 🗸              |                                            |
|----------------------------------------|--------------------------------------------|---|---------|-----------------|---------------------|--------------------------------------------|
| Provider                               |                                            |   |         |                 |                     |                                            |
| Region                                 |                                            | ~ | County  |                 | ~                   |                                            |
| Service Utilization                    | ER - BH Dx/Svc/CPEP                        | ~ | N       | umber of Visits | 1+ ¥                |                                            |
| Service Setting: 🗌 Tel                 | Clinic MH - ALL                            |   | elected |                 | 1+<br>2+            |                                            |
| Care Coordination                      | ER - ALL<br>ER - BH Dx/Svc/CPEP            |   |         |                 | 3+<br>5+            |                                            |
| Foster Care                            | ER - MH Dx/Svc/CPEP<br>ER - Medical Dx/Svc |   |         |                 | 10+<br>20+          |                                            |
| Inpatient - ER<br>Living Support/Resid | ER - SU Dx/Svc                             |   |         |                 | -                   |                                            |
| Other                                  | Inpatient - BH                             |   |         | In the 'Se      | ervices k           | oy Any Provider'                           |
| Outpatient - DD<br>Outpatient - MH     | Inpatient - MH<br>Inpatient - Medical      |   |         | you've se       | /ou can<br>erved, w | search for individuals<br>ho have received |
| -Outpatient - Medical                  | Inpatient - SU                             |   |         | different       | types o             | f services from other                      |
| Outpatient - Medical                   | Specialty                                  |   |         | providers       | s in NYS            | •                                          |
| +-Outpatient - SU                      | fied                                       |   |         | You can a       | lso sea             | rch for high utilizers                     |
| Practitioner - BH                      | neu                                        |   |         | by using        | the 'Ser            | vice Utilization' and                      |
| +-State Psych Center S                 | Services (Sourc                            |   |         | 'Number         | of Visit            | s' dropdowns.                              |

TH 27

| Services: Specific Pro                                                                                                    | vider as of 11/01/2024 |                                              | Past 1 Year 🗸                                                                                                    |  |
|----------------------------------------------------------------------------------------------------|------------------------|----------------------------------------------|----------------------------------------------------------------------------------------------------|--|
| Provider                                                                                                    | MAIN STREET HOSPITAL   |                                              |                                                                                                    |  |
| Region                                                                                                    | ~                      | County                                       | ~                                                                                                    |  |
| Current Access                                                                                                    |                        |                                              | ~                                                                                                    |  |
| Service Utilization                                                                                                    |                        | ✓ Num                                        | ber of Visits 🗸                                                                                                    |  |
| Service Setting: Tele<br>-Inpatient - ER<br>-ER - ALL<br>-ER - BH Dx/Svc/C<br>-ER - MH Dx/Svc/C<br>-ER - Medical Dx/S<br>-ER - SU Dx/Svc<br>-Inpatient - ALL<br>-Inpatient - BH | ehealth coded Service  | Detail: Selected<br>atient - ER<br>-ER - ALL | Search for individuals who<br>have received <u>any</u> ER<br>service (e.g., BH, MH,<br>Medical) from your<br>hospital in the past year |  |

| My QI Report -                                                                                                    | Statewide Rep   | orts Recipie     | ent Search   | Provider S                                                        | Search Registrar <del>-</del>    | Usage <del>-</del>              | Utilization Report            | ts Dashboards+                  |                              |                  |        |
|----------------------------------------------------------------------------------------------------|-----------------|------------------|--------------|-------------------------------------------------------------------|----------------------------------|---------------------------------|-------------------------------|---------------------------------|------------------------------|------------------|--------|
| < Modify Search<br>■ 12,358 Recipients Found<br>● View: Standard<br>PDF E                                             |                 |                  |              |                                                                   |                                  |                                 |                               |                                 |                              |                  |        |
| [Provider Specific] Provider     MAIN STREET HOSPITAL       AND     [Provider Specific] Service Setting:     ER - ALL |                 |                  |              |                                                                   |                                  |                                 |                               |                                 |                              |                  |        |
|                                                                                                    |                 |                  |              |                                                                   |                                  |                                 |                               | Maxim                           | um Number of R               | ows Display      | ed: 50 |
| Name A Medicaid ID 🔷 DOB                                                                                              |                 | DOB 🌲            | Gender 🍦     | Race &<br>Ethnicity                                               | Medica                           | iid Quality Flag                | S 🔶                           | Medicaid Managed 🍦<br>Care Plan | Current PHI<br>Access        |                  | A.V.   |
| QUJBREbBLA<br>UqFHRQ                                                                                                  | RFMsOD6s<br>NUE | NoytLpEvOT<br>E  | TQ LQ<br>MpM | Hispanic<br>or Latinx                                             | No Gluc/HbA1c & LDL-C<br>Medical | : - AP, No LDL                  | -C - AP, No Outpt             |                                 | Verbal<br>PSYCKES<br>Consent |                  | Î      |
| QUJBUaUi<br>UabDSEFSRA S6                                                                                             | RUEtM9QtM<br>qe | N8ytLpImM<br>D2  | TQ LQ<br>MT2 | White                                                             | 2+ ER-Medical, 4+ Inpt/          | ER-Med                          |                               |                                 | PSYCKES<br>Consent           |                  |        |
| QUJCQVMi<br>TVVIQUrNQUQ                                                                                               | RUMrN9Qp<br>NEi | M8yoLpEvN<br>9I  | TQ LQ<br>N9I | Asian                                                             | Colorectal Screen Overc          | lue (DOH)                       |                               | Fidelis Care New<br>York        | No Access                    | Enable<br>Access |        |
| QUJCTrRULA<br>QqFUSFJZT6 TA                                                                                           | RFEoOD6m<br>NaM | OSyoMCynO<br>TQs | R6 LQ<br>Np6 | White                                                             | MH Plcmt Consid                  |                                 |                               |                                 | No Access                    | Enable<br>Access |        |
| QUJCTrRULA RF2uOT6rM M8ypLpEvN R6 L0<br>SqFUSEnFRUu b2 92 NT2                                                         |                 | R6 LQ<br>NT2     | White        | Breast Cancer Screen O<br>Screen Overdue (DOH)                    | verdue (DOH)                     | ), Colorectal                   | CDPHP                         | No Access                       | Enable<br>Access             | •                |        |
| QUJCTrRULA     QUUtM9Ap     OCypMCyn     R6 L0       UazTQUnZT6     OUI     OTYm     N9Q                              |                 | R6 LQ<br>N9Q     | White        | 10+ ER, 2+ ER-Medical,<br>Med, Cervical Cancer So<br>Plcmt Consid | 2+ Inpt-Medi<br>creen Overdu     | cal, 4+ Inpt/ER-<br>e (DOH), MH | VNSNY Choice<br>Select Health | PSYCKES<br>Consent              |                              |                  |        |

#### OFFICE OF MENTAL HEALTH 29

| Special Populations                                                                              |                                                                                | Social Determinants of He                                    |
|--------------------------------------------------------------------------------------------------|--------------------------------------------------------------------------------|--------------------------------------------------------------|
| Po                                                                                               | pulation                                                                       | SDOH Conditions (reported in                                 |
| High Need Po                                                                                     | pulation                                                                       | Problems related to medical f                                |
| TOA                                                                                              | l Status                                                                       | Problems related to housing a                                |
|                                                                                                  | Alerts                                                                         | Problems related to employm    Problems related to education |
| Homelessnes                                                                                      | s Alerts                                                                       | Problems related to certain ps                               |
| Comple                                                                                           | x Needs Any Complex Need                                                       | ▼                                                            |
|                                                                                                  | Any Complex Need  Any Complex Need                                             |                                                              |
| Managed Care Plan & Me                                                                           | General Eligibility Criteria (All Ages)                                        |                                                              |
| Managed Care                                                                                     | Any General Eligibility Criteria                                               | have received any ER                                         |
| MC Product Line                                                                                  | ACT enrolled or discharged in past year                                        | service at your hospital in                                  |
| Medicaid Enrollment Status                                                                       | HH+ service in the past year with MH diagr                                     | the past year, how many                                      |
| Medicaid Restrictions                                                                            | 3+ Inpt MH < 13 months                                                         | have <u>any</u> Complex Need                                 |
| Quality Flag as of 11/01/20                                                                      | 024 024 024 024 024 024 024 024                                                | hs and have schizophrenia                                    |
| HARP Enrolled - Not Health Ho                                                                    | me Enrolle State PC Inpatient Discharge < 12 months                            |                                                              |
| HARP-Enrolled - No Assessmer<br>Eligible for Health Home Plus -<br>Eligible for Health Home Plus | It for HCB CNYPC Release < 12 months Not Healt Homeless in past 6 months + SMI | 1                                                            |
| Eligible for Health Home Plus -<br>HH Enrolled, Eligible for Health                              | No Health Suicide attempt: Any history                                         | ED/CPEP/IP in past year                                      |
| High Mental Health Need                                                                          | Opioid overdose in past year                                                   | CE OF MENTAL HEA                                             |

| My QI Report≁             | Statewide Rep                                     | oorts Recipie    | ent Search   | Provider S            | Search Registrar - Usage - Utilization Repor                                                                                                    | ts Dashboards <del>-</del>    |                         |                  |         |  |  |
|---------------------------|---------------------------------------------------|------------------|--------------|-----------------------|----------------------------------------------------------------------------------------------------|-------------------------------|-------------------------|------------------|---------|--|--|
| Modify Search             |                                                   |                  | _            | <b>1</b> ,            | 288 Recipients Found                                                                                                    | O View: Stan                  | dard 🗸                  | D<br>PDF         | Excel   |  |  |
| Complex Need              | ls                                                | Any Co           | omplex Need  |                       |                                                                                                    |                               |                         |                  |         |  |  |
| AND [Provider Spec        | cific] Provider                                   | MAIN             | STREET HO    | SPITAL                |                                                                                                    |                               |                         |                  |         |  |  |
| AND [Provider Spec        | AND [Provider Specific] Service Setting: ER - ALL |                  |              |                       |                                                                                                    |                               |                         |                  |         |  |  |
|                           |                                                   |                  |              |                       |                                                                                                    | Maxin                         | num Number of R         | ows Display      | yed: 50 |  |  |
| Name                      | Medicaid ID 🔶                                     | DOB 🔶            | Gender 🔶     | Race & 🔶<br>Ethnicity | Medicaid Quality Flags                                                                                                    | Medicaid Managed<br>Care Plan | Current PHI<br>Access   |                  | *       |  |  |
| QUFSTqui<br>SEzXQVJE S6   | QqEsM9Ms<br>OFe                                   | M8yo0Syn0<br>T2o | R6 LQ<br>NTI | White                 | 10+ ER, 2+ ER-Medical, 2+ Inpt-Medical, 2AP, 4+<br>Inpt/ER-Med, 4PP(A), Breast Cancer Screen Overdue<br>(DOH), HHPlus No HHPlus Service > 12 mos, HHPlus<br>No HHPlus Service > 3 mos, HHPlus Not Entered in<br>MAPP > 3 mos, High MH Need, MH Plcmt Consid, No<br>DM Monitoring - DM & Schiz (DOH), POP High User,<br>PQI 92 (DOH), PrevHosp-DM | Fidelis Care New<br>York      | PSYCKES<br>Consent      |                  | Î       |  |  |
| QURBTVMi<br>TUVMSVNTQQ QQ | QVQvMp2o<br>NU2                                   | OCyoNCynO<br>T2n | R6 LQ<br>NTM | White                 | 2+ ER-Medical, Colorectal Screen Overdue (DOH), High<br>MH Need, MH Plcmt Consid                                                                                                    | CDPHP                         | No Access               | Enable<br>Access |         |  |  |
| QUFMSVbBT8m<br>QVbBQVQ    | QVMqNTYs<br>MVI                                   | OCynOCynO<br>T2r | TQ LQ<br>NDa | White                 | HHPlus No HHPlus Service > 12 mos, HHPlus No<br>HHPlus Service > 3 mos, HHPlus Not Entered in MAPP<br>> 3 mos, High MH Need, MH Plcmt Consid, No Outpt<br>Medical                                                                                                    | CDPHP                         | All Data -<br>Emergency |                  |         |  |  |
| QUFSTqui QrJBSU2<br>Vm    | RE2rMp2rN<br>q2                                   | M8ynNSynO<br>T2n | TQ LQ<br>NTM | Black                 | 2+ ER-Medical, Colorectal Screen Overdue (DOH), MH<br>Plcmt Consid, No Outpt Medical                                                                                                    | Fidelis Care New<br>York      | PSYCKES<br>Consent      |                  |         |  |  |

HEALTH 31

| Special Populations                                                              |                                                                                                    | Social Determinants of He                                                                 |
|----------------------------------------------------------------------------------|----------------------------------------------------------------------------------------------------|-------------------------------------------------------------------------------------------|
| Population                                                                       | <b>~</b>                                                                                               | SDOH Conditions (reported in                                                              |
| High Need Population                                                             | ×                                                                                                    | <ul> <li>Problems related to medical fi</li> <li>Problems related to life mana</li> </ul> |
| AOT Status                                                                       | <b>~</b>                                                                                               | – –Problems related to housing a                                                          |
| Alerts                                                                           | <b>~</b>                                                                                               | Problems related to employme                                                              |
| Homelessness Alerts                                                              | •                                                                                                    | <ul> <li>Problems related to education</li> <li>Problems related to certain ps</li> </ul> |
| Complex Needs                                                                    | Ineffectively Engaged: No Outpt MH < 12 months                                                         |                                                                                           |
|                                                                                  | Any Complex Need                                                                                       |                                                                                           |
| Managed Care Plan & Medicaid                                                     | General Eligibility Criteria (All Ages)                                                                | Of the individuals who have                                                               |
| Managed Care                                                                     | Any General Eligibility Criteria                                                                       | received any ER service at                                                                |
| MC Product Line                                                                  | ACT enrolled or discharged in past year                                                                | your hospital in the past year,                                                           |
| Medicaid Enrollment Status                                                       | HH+ service in the past year with MH dia                                                               | how many have a <u>specific</u><br>Complex Needs criteria?                                |
| Medicaid Restrictions                                                            | 3+ Inpt MH < 13 months<br>4+ ER MH < 13 months                                                         |                                                                                           |
| Quality Flag as of 11/01/2024                                                    | 3+ inpatient medical visits in past 13 months and have scl                                             | hizor ma or bipolar past year                                                             |
|                                                                                  | Ineffectively Engaged: No Outpt MH < 12 months with 2+ In<br>Output Do Insertion Discharge = 12 months | Inpt MH or 3+ ER MH                                                                       |
| HARP Enrolled - Not Health Home Enrolle<br>HARP-Enrolled - No Assessment for HCR | Chype Balance + 12 months                                                                              |                                                                                           |
| Eligible for Health Home Plus - Not Healt                                        |                                                                                                    |                                                                                           |
| Eligible for Health Home Plus - No Health                                        |                                                                                                    |                                                                                           |
| Eligible for Health Home Plus - No Health                                        | Suicide attempt: Any history                                                                           |                                                                                           |
| HH Enrolled, Eligible for Health Home Plu                                        | Homicidal ideation in past year and 1+ MH ED/CPEP/IP in                                                | CE OF MENTAL HEALTH 37                                                                    |
| High Mental Health Need                                                          | Opioid overdose in past year                                                                           |                                                                                           |

| My QI Report -                                      | Statewide Rep                                   | oorts Recipie                   | ent Search                      | Provider S               | Search Regi                                                                                                    | istrar <del>-</del> Usag                                                                                                    | ge <del>-</del>                                                                                                    | Utilization Repo                                                                                                    | orts       | Dashboards +              |                         |                  |              |
|-----------------------------------------------------|-------------------------------------------------|---------------------------------|---------------------------------|--------------------------|----------------------------------------------------------------------------------------------------|----------------------------------------------------------------------------------------------------|----------------------------------------------------------------------------------------------------|----------------------------------------------------------------------------------------------------|------------|---------------------------|-------------------------|------------------|--------------|
| ✓ Modify Search                                     |                                                 |                                 | -                               |                          | 67 Recipi                                                                                                    | ents Four                                                                                                    | nd                                                                                                    |                                                                                                    |            | 🕄 View: Stan              | dard 💊                  | r 🔂<br>PDF       | <b>Excel</b> |
| Complex Ner<br>AND [Provider Sp<br>AND [Provider Sp | eds<br>ecific] Provider<br>ecific] Service Sett | Ineffec<br>MAIN<br>ing: ER - AL | tively Engage<br>STREET HO<br>L | d: No Outpt Mi<br>SPITAL | H < 12 months wit                                                                                                    | th 2+ Inpt MH or 3                                                                                                    | 3+ ER MH                                                                                                    | H                                                                                                    |            | Drill into a<br>Summary ( | Clinical<br>with app    | propri           | ate          |
| Name                                                | ▲ Medicaid ID 🍦                                 | DOB 🔶                           | Gender 🔶                        | Race &<br>Ethnicity      |                                                                                                    | Medicaid Qual                                                                                                    | ity Flags                                                                                                    | 4                                                                                                    | •          | PDF or Exce               | el, or cha<br>el, Viewl | ange t           | 0            |
| QU70RVJULA<br>UrRFUE7FT6                            | SEloMDam<br>MV6                                 | MTIINSynO<br>TYu                | TQ LQ<br>NTU                    | White                    | 10+ ER, 2+ ER<br>4+ Inpt/ER-BH<br>Service > 12 m<br>HHPlus Not H<br>Consid, Readn<br>All Cause                                                                                                    | HBH, 2+ ER-MH, 2<br>H, 4+ Inpt/ER-MH<br>nos, HHPlus No I<br>H Enrolled, High<br>nit 30d - BH to B                                                                                                    | 2+ Inpt-E<br>I, HHPlu<br>HHPlus<br>MH Nee<br>H, Read                                                                                                    | BH, 2+ Inpt-MH,<br>s No HHPlus<br>Service > 3 mos,<br>ed, MH Plcmt<br>mit 30d - MH to                                                                                                    |            |                           | No Access               | Enable<br>Access | •            |
| QaFTUom<br>SEVSTUFO RQ                              | QU2nNpErN<br>EM                                 | MTAIM9EIM<br>TatOA              | TQ LQ<br>NDY                    | Black                    | 10+ ER, 2+ ER<br>BH, 2+ Inpt-MI<br>Inpt/ER-MH, 4<br>Candidate, HA<br>Health Home,<br>HHPlus No HI-<br>Enrolled, High<br>f/u 14d (DOH),<br>& LDL-C - AP, N<br>No MH Inpt F/<br>(DOH), No MH<br>Medical, No SI<br>(DOH), POP CI<br>30d - BH to BH<br>Readmit 30d - | I-BH, 2+ ER-MH, 2<br>H, 2+ Inpt-Medica<br>I+ Inpt/ER-Med, A<br>ARP No Assessm<br>HHPlus No HHP<br>HPlus Service > 3<br>MH Need, MH P<br>I, No Engage afte<br>No LDL-C - AP, No<br>/U 30d (DOH) - AI<br>I Inpt F/U 7d (DO<br>UD ER f/u 30d (E<br>loz Candidate, PC<br>H, Readmit 30d -<br>Medical to All C | 2+ ER-M<br>al, 4+ In<br>Adher-Al<br>Pent for I<br>Plus Serv<br>3 mos, H<br>Plomt Co<br>er MH IP,<br>MH Inp<br>dult, No<br>OH) - Adu<br>OOH), No<br>OP High<br>MH to A<br>ause | ledical, 2+ Inpt-<br>pt/ER-BH, 4+<br>P, Cloz<br>HCBS, HARP No<br>vice > 12 mos,<br>HPlus Not HH<br>onsid, No Detox<br>No Gluc/HbA1c<br>ot F/U 30d (DOH),<br>MH Inpt F/U 7d<br>ult, No Outpt<br>o SUD ER f/u 7d<br>User, Readmit<br>All Cause, | Fid<br>Yoi | elis Care New<br>k        | PSYCKES<br>Consent      |                  |              |

#### **Advanced Views**

| My QI Report≁            | Statewide I       | Reports Recipient           | Search Provider Search Registrar - Usage - Utilization Reports Das                                                                                                    | shboards <del>-</del>              |
|--------------------------|-------------------|-----------------------------|----------------------------------------------------------------------------------------------------|------------------------------------|
| K Modify Search          |                   | About Search                | 67 Recipients Found                                                                                                    | A View Standard View PDF Excel     |
| Complex Ne               | eds               | All views display: Na       | me, Medicaid ID, Date of Birth, Gender, Race & Ethnicity, Managed Care Plan, Current PHI Access                                                                                                    |                                    |
| AND [Provider Sp         | ecific] Provider  |                             |                                                                                                    |                                    |
| AND [Provider Sp         | ecific] Service S | Results View                | Columns Displayed                                                                                                    |                                    |
|                          |                   | Standard                    | Quality Flags                                                                                                    | ximum Number of Rows Displayed: 50 |
| Name                     | Medicaid IE       | Care<br>Coordination        | HARP Status (H Code), HARP HCBS Assessment Date (most recent), Children's Waiver<br>Status (k Code), Health Home Name (Enrolled), Care Management Name (Enrolled), ACT<br>Provider (Active), OnTrackNY Early Psychosis Program (Enrolled), AOT Status, AOT Prov<br>(Active), MC Product Line, CORE Eligible. | T Access                           |
| QU7ORVJULA<br>UrRFUE7FT6 | SEloMDan<br>MV6   | n High<br>Need/High<br>Risk | OMH Unsuccessful Discharge, Transition Age Youth (TAY-BH) OPWDD NYSTART-Eligible<br>High Fidelity Wraparound ¿ Likely Eligible, Health Home Plus-Eligible, Homelessness, Ad<br>Status, AOT Expiration Date, Suicide Risk, Overdose Risk and PSYCKES Registries                                               | le,<br>OT No Access Access         |
|                          |                   | Hospital<br>Utilization     | Number of hospitalizations in past year broken out by ER and Inpatient and Behavioral Health and Medical                                                                                                    |                                    |
|                          |                   | Outpatient<br>Providers     | Primary Care Physician Assignment (Assigned by MC Plan), Mental Health Outpatient<br>Provider, Medical Outpatient Provider, and CORE or Adult HCBS Service Provider column<br>each include provider name, most recent service past year, and # visits/services past 1                                        | ins<br>I year.                     |
| QaFTUom                  | QU2nNpEr          | N                           |                                                                                                    | PSYCKES                            |
| SEVSTUFO RQ              | EM                |                             | Medical No CHD ED (0.01) No CHD ED (0.73                                                                                                    | Close                              |
|                          |                   |                             | (DOH), POP Cloz Candidate, POP High User, Readmit<br>30d - BH to BH, Readmit 30d - MH to All Cause,<br>Readmit 30d - Medical to All Cause                                                                                                    |                                    |

| N             | ly QI Report -       | Stat      | ewide Reports             | Recipient S          | Search P      | rovider Search        | Registrar - Usage             | - Utilization I              | Reports D       | ashboards -  |                             |             |  |  |
|---------------|----------------------|-----------|---------------------------|----------------------|---------------|-----------------------|-------------------------------|------------------------------|-----------------|--------------|-----------------------------|-------------|--|--|
| <b>&lt;</b> M | odify Search         |           |                           |                      |               | <b>67</b> R           | ecipients Found               | I                            |                 | • Vi         | ew: High Need/High Risk 🗸   | 36<br>Excel |  |  |
|               | Complex Ne           | eds       |                           | Ineffectively        | y Engaged: No | o Outpt MH < 12 m     | nonths with 2+ Inpt MH or 3+  | ER MH                        |                 |              |                             |             |  |  |
| AN            | ) [Provider Sp       | ecific] F | Provider                  | MAIN STREET HOSPITAL |               |                       |                               |                              |                 |              |                             |             |  |  |
| AN            | ) [Provider Sp       | ecific] S | Service Setting: ER - ALL |                      |               |                       |                               |                              |                 |              |                             |             |  |  |
|               |                      |           |                           |                      |               |                       |                               |                              |                 | Max          | kimum Number of Rows Displa | yed: 50     |  |  |
| Арр           | licable data is di   | splaye    | d only for recipie        | ents with conser     | nt or ER acce | ISS.                  |                               |                              |                 |              |                             |             |  |  |
|               | Name                 | •         | Medicaid ID 👙             | DOB 💠                | Gender ≑      | Race &<br>Ethnicity   | Medicaid Managed Care<br>Plan | Current PHI<br>Access        | OMH Un:<br>Disc | successful 🝦 | Transition Age Youth (TAY-B | Ĥ) ¢        |  |  |
| QU7<br>UrR    | ORVJULA<br>FUE7FT6   |           | SEIoMDam<br>MV6           | MTIINSyn0<br>TYu     | TQ LQ<br>NTU  | White                 |                               | All Data -<br>Emergency      |                 |              |                             |             |  |  |
| QaF           | TUom SEVSTUF         | O RQ      | QU2nNpErN<br>EM           | MTAIM9EIM<br>TatOA   | TQ LQ<br>NDY  | Black                 | Fidelis Care New York         | PSYCKES<br>Consent           |                 |              |                             |             |  |  |
| Qaz<br>Tbb    | SSqbORSm<br>TRUFO S6 |           | RUemN9Eq<br>OEU           | MTAIMpAIM<br>TavOA   | TQ LQ<br>M9Y  | Hispanic or<br>Latinx |                               | All Data -<br>Emergency      |                 |              |                             |             |  |  |
| Qb.<br>TQ     | PVqui REFLRUV        | UQQ       | QbYoN9YsN<br>FA           | NCyoMoynO<br>T6v     | R6 LQ<br>MpU  | Black                 | Fidelis Care New York         | No Access                    |                 |              |                             |             |  |  |
| Qb.           | PVqui TEFUTrbJ       | IQQ       | QbluN9luOV<br>a           | MSynMoyn<br>OT6u     | R6 LQ<br>MpY  | Black                 | Fidelis Care New York         | PSYCKES<br>Consent           |                 |              |                             |             |  |  |
| Qqr<br>Qrb    | FTUVOVEUi<br>OVE7JQQ |           | REQqM9M<br>mOF6           | N8ynMoynO<br>TYo     | R6 LQ<br>N9I  | White                 |                               | No Access                    |                 |              |                             |             |  |  |
| Qqr<br>Sq\    | FTUrPTbMi<br>OTaVUSA | C<br>t    | lick here<br>o scroll     | ITIIMTYIM<br>auNA    | TQ LQ<br>Mpa  | Black                 | Fidelis Care New York         | Verbal<br>PSYCKES<br>Consent |                 |              |                             |             |  |  |
| Qqz<br>VFt    | SREVSTom<br>STqvF    | 5         | al                        | MoynLpEvO<br>DU      | TQ LQ<br>Mpa  | Hispanic or<br>Latinx |                               | All Data -<br>Emergency      |                 |              |                             | •           |  |  |

| My Q             | )I Report -      | State     | wide Reports       | Recipier     | it Search                                                              | Provider Sear                  | ch Registrar -     | Usage -   | Utilization Re                                | eports Dashbo                         | ards -        |                           |                                        |  |  |
|------------------|------------------|-----------|--------------------|--------------|------------------------------------------------------------------------|--------------------------------|--------------------|-----------|-----------------------------------------------|---------------------------------------|---------------|---------------------------|----------------------------------------|--|--|
| < Modify         | y Search         |           |                    |              |                                                                        | 67                             | Recipients I       | ound      |                                               |                                       | O View: Hig   | gh Need/High Ris          | k 🗸 📓<br>Excel                         |  |  |
|                  | Complex Need     | ls        |                    | Ineffecti    | fectively Engaged: No Outpt MH < 12 months with 2+ Inpt MH or 3+ ER MH |                                |                    |           |                                               |                                       |               |                           |                                        |  |  |
| AND              | Provider Spec    | cific) Pr | ovider             | MAIN S       | MAIN STREET HOSPITAL                                                   |                                |                    |           |                                               |                                       |               |                           |                                        |  |  |
| AND              | Provider Spec    | cific] Se | rvice Setting:     | ER - ALL     |                                                                        |                                |                    |           |                                               |                                       |               |                           |                                        |  |  |
|                  |                  |           |                    |              |                                                                        |                                |                    |           |                                               |                                       | Maximum N     | Number of Rows            | Displayed: 50                          |  |  |
| Applicat         | ble data is dis  | played    | only for recipient | ts with con  | sent or ER a                                                           | ccess.                         |                    |           |                                               |                                       |               |                           |                                        |  |  |
|                  |                  | ſ         |                    |              |                                                                        |                                |                    |           | Homele                                        | ssness                                | A             | от                        | ^                                      |  |  |
|                  | Name             | ^         | OPWDD NYSTAR       | T-Eligible 🕴 | High Fidelit<br>Likel                                                  | y Wraparound – 🖕<br>y Eligible | Health Home Plus-E | ligible 🔶 | Homelessness<br>(Medicaid/DHS)<br>Past 1 year | Homelessness<br>(Medicaid/DHS)<br>Any | AOT<br>Status | AOT<br>Expiration<br>Date | Suicide Att<br>(Medicaid/N<br>Past 1 y |  |  |
| QU7OR<br>UrRFUE  | VJULA<br>7FT6    |           |                    |              |                                                                        |                                |                    |           |                                               |                                       |               |                           |                                        |  |  |
| QaFTUo           | om SEVSTUFO      | RQ        |                    |              |                                                                        |                                | Yes                |           |                                               | Yes                                   |               |                           |                                        |  |  |
| QazSSq<br>TbbTRU | Iborsm<br>JFO S6 |           |                    |              |                                                                        |                                | Yes                |           |                                               |                                       |               |                           |                                        |  |  |
| QbJPVq<br>TQ     | qui REFLRUVU     | QQ        |                    |              |                                                                        |                                |                    |           |                                               |                                       |               |                           |                                        |  |  |
| QbJPVq           | qui TEFUTrbJO    | Q         | Yes                |              |                                                                        |                                | Yes                |           |                                               |                                       |               |                           |                                        |  |  |
| QqnFTU<br>QrbOVE | JVOVEUi<br>7JQQ  |           |                    |              |                                                                        |                                |                    |           |                                               |                                       |               |                           |                                        |  |  |

Yes

Yes

Yes

Click here

to scroll...

25

Yes

MENTAL HEALTH 36

•

UDFTAILSIJJUINJTAU

QqnFTUrPTbMi

SqVOTaVUSA

QqzSREVSTom

VFbSTqvF
| My     | QI Report -   | Statewide Reports       | Recipient Search     | Provider Search       | Registrar -                   | Usage -    | Utilization Reports | Dashboards - |  |
|--------|---------------|-------------------------|----------------------|-----------------------|-------------------------------|------------|---------------------|--------------|--|
| < Modi | fy Search     |                         |                      | <b>67</b> Re          | ❶ View: High Need/High Risk ♥ | 運<br>Excel |                     |              |  |
|        | Complex Nee   | ds                      | Ineffectively Engage | d: No Outpt MH < 12 m |                               |            |                     |              |  |
| AND    | [Provider Spe | cific] Provider         | MAIN STREET H        | IOSPITAL              |                               |            |                     |              |  |
| AND    | [Provider Spe | cific] Service Setting: | ER - ALL             |                       |                               |            |                     |              |  |

Applicable data is displayed only for recipients with consent or ER access.

|                            |                           |                                                    | Suicid                           | e Risk                                           |                                           | Overdo                             | se Risk                                                                 | PSYCKES F                       | Registeries                | ^ |
|----------------------------|---------------------------|----------------------------------------------------|----------------------------------|--------------------------------------------------|-------------------------------------------|------------------------------------|-------------------------------------------------------------------------|---------------------------------|----------------------------|---|
| Name                       | AOT<br>Expiration<br>Date | Suicide Attempt<br>(Medicaid/NIMRS)<br>Past 1 year | Suicidal Ideations<br>(Medicaid) | Self - Inflicted<br>Harm / 🔶<br>Injury(Medicaid) | Self-Inflicted<br>Poisoning<br>(Medicaid) | Overdose - Opioid<br>past 1 year 🔶 | Overdose Risk -<br>Concurrent Opioid &<br>Benzodiazepine<br>past 1 year | High Risk<br>List ≑<br>Registry | Suicide<br>Care<br>Pathway |   |
| QU70RVJULA<br>UrRFUE7FT6   |                           |                                                    | Yes                              |                                                  |                                           |                                    |                                                                         |                                 |                            |   |
| QaFTUom SEVSTUFO RQ        |                           |                                                    | Yes                              |                                                  | Yes                                       |                                    |                                                                         |                                 |                            |   |
| QazSSqbORSm<br>TbbTRUFO S6 |                           |                                                    | Yes                              |                                                  |                                           |                                    |                                                                         |                                 |                            |   |
| QbJPVqui REFLRUVUQQ<br>TQ  |                           |                                                    |                                  |                                                  | •                                         |                                    |                                                                         |                                 |                            |   |
| QbJPVqui TEFUTrbJQQ        |                           |                                                    | Yes                              | Yes                                              | Yes                                       |                                    |                                                                         |                                 |                            |   |
| QqnFTUVOVEUi<br>QrbOVE7JQQ |                           |                                                    |                                  |                                                  |                                           |                                    |                                                                         |                                 |                            |   |
| QqnFTUrPTbMi<br>SqVOTaVUSA |                           |                                                    | Yes                              |                                                  | Yes                                       |                                    |                                                                         |                                 |                            |   |
| QqzSREVSTom<br>VFbSTqvF    |                           |                                                    | Yes                              |                                                  |                                           |                                    |                                                                         |                                 |                            |   |

MENTAL HEALTH 37

Maximum Number of Rows Displayed: 50

# Access to Client-Level Data

### **Client Linkage to Agency**

#### • Automatically:

• Client had a billed service at the agency within the past 9 months

#### • Manually:

- Provider attests to one of the following:
  - Client signed PSYCKES consent, DOH Health Home Patient Information Sharing consent, BHCC consent
  - Verbal consent
  - Clinical emergency
  - Client is currently being served by/transferred to your agency

### • Signed Consent (PSYCKES, BHCC, DOH Health Home/CCO)

 Allows access to all available data (including data with special protections such as SUD, HIV, family planning, genetic testing), for 3 years after the last billed service

#### Verbal Consent

• Allows access to limited data (excluding data with special protections) for 9 months

#### Clinical Emergency

- Allows access to all available data (including data with special protections) for 72 hours
- Attestation of service (Client currently being served by/transferred to your agency)
  - This will link client to your agency for Recipient Search reports but will not provide access to the clinical summary

- Recipient Search
  - Step 1: Enter recipient identifier(s) and click "Search"
    - Medicaid ID
    - Social Security Number (SSN)

- First Name (at least first two characters required, if entered)
- Last Name (full last name required, if entered)
- Date of Birth (DOB) (enter to improve search results when searching with name)

| My QI Report <del>-</del> | Statewide Reports | Recipient Search | Provider Search | Registrar 🗸 | Usage <del>-</del> | Utilization Reports | Adult Home      | Dashboards <del>-</del> |          |
|---------------------------|-------------------|------------------|-----------------|-------------|--------------------|---------------------|-----------------|-------------------------|----------|
|                           |                   |                  | Rec             | ipient Sea  | arch               | l                   | imit results to | 50 V Search             | Reset    |
| Recipient Identif         | fiers             |                  |                 |             |                    | Search in:          | Full Databas    | se 🔿 MAIN STREET        | HOSPITAL |
| AB12345C                  | Medicaid ID       |                  | SSN             | First       | Name               | Last Nam            | e               | DOB<br>MM/DD/YYYY       |          |

- Step 2: Confirm client match and select "Enable Access"
  - If there's no match, select "Modify Search"

| My QI Report <del>-</del>                                                                                         | Statewide Reports R   | ecipient Search    | Provider            | Search Registrar <del>-</del>             | - Usage - Utilization Rep                                                                                                    | orts Adult Home               | Dashboards <del>-</del> |                  |  |  |  |  |
|----------------------------------------------------------------------------------------------------|-----------------------|--------------------|---------------------|-------------------------------------------|----------------------------------------------------------------------------------------------------|-------------------------------|-------------------------|------------------|--|--|--|--|
| Modify Search                                                                                                    |                       | 1 Recipients Found |                     |                                           |                                                                                                    |                               |                         |                  |  |  |  |  |
| Medicaid ID                                                                                                    | AB123                 | AB12345C           |                     |                                           |                                                                                                    |                               |                         |                  |  |  |  |  |
| Review recipients in results carefully before accessing Clinical Summary.<br>Maximum Number of Rows Displayed: 50 |                       |                    |                     |                                           |                                                                                                    |                               |                         |                  |  |  |  |  |
| Name<br>(Gender - Age)                                                                                            | Unique Identifiers    | DOB                | Race &<br>Ethnicity | Address                                   | Medicaid Quality Flags                                                                                                    | Medicaid Managed<br>Care Plan | Current PHI<br>Access   |                  |  |  |  |  |
| DOE<br>JANE<br>F - 60                                                                                             | Medicaid ID: AB12345C | 01/01/1964         | Black               | 123 MAIN STREET<br>MAIN CITY, NY<br>12345 | 10+ ER, 2+ ER-BH, 2+ ER-<br>MH, 4+ Inpt/ER-BH, 4+<br>Inpt/ER-MH, Adher-AP,<br>HARP No Assessment for<br>HCBS, HARP No Health<br>Home, HHPlus No HHPlus<br>Service > 12 mos, HHPlus<br>No HHPlus Service > 3 mos,<br>HHPlus Not HH Enrolled,<br>High MH Need, MH Plcmt<br>Consid, No ICM after MH ED,<br>No MH ED F/U 7d (DOH), No<br>MH ED F/U 7d (DOH) - Adult<br>, POP Cloz Candidate, POP<br>High User | Fidelis Care New<br>York      | No Access               | Enable<br>Access |  |  |  |  |

- Step 3: Select the appropriate level of access and click "Next"
  - If you'd like to learn more about what each access level entails, click the "About Access Levels" link

| My QI Report <del>-</del> | Statewide Reports      | Recipient Search Provider Search                                           | h Registrar <del>-</del> Usage <del>-</del>     | Utilization Reports | a Adult H | ome  | Dashboards <del>-</del> |                    |              |
|---------------------------|------------------------|----------------------------------------------------------------------------|-------------------------------------------------|---------------------|-----------|------|-------------------------|--------------------|--------------|
| K Modify Search           |                        | PHI Access for DOE, JANE (F                                                | - 60)                                           |                     | ×         |      |                         | ₹<br>PDF           | Street Excel |
| Medicaid ID               |                        | Select the level of access                                                 | S                                               | About acces         | ss levels |      |                         |                    |              |
| Review recipients         | in results carefully t | The client signed consent                                                  |                                                 |                     |           | Max  | imum Number of P        | owe Dieploy        | od: 50       |
| Name<br>(Gender - Age)    | Unique Identifiers     | ✓ Client signed a PSYCKES Cor ○ Client signed a BHCC Patient               | nsent<br>Information Sharing Cons               | ent                 | na<br>n   | aged | Current PHI<br>Access   |                    |              |
|                           |                        | Client signed a DOH Health H                                               | lome Patient Information S                      | haring Consent      |           |      |                         |                    |              |
|                           |                        | Provider attests to other rea                                              |                                                 |                     |           |      |                         |                    |              |
| DOE<br>JANE               | Medicaid ID: AB12      | Client gave Verbal PSYCKES                                                 | Consent                                         |                     | N         | lew  | No Access               | Enable<br>Access 🖴 |              |
| F - 60                    |                        | This is a clinical emergency                                               |                                                 |                     |           |      |                         |                    | -            |
|                           |                        | Provider attests to serving<br>Will link client to your agency, but will n | the client<br>not provide access to clinical si | ummary              |           |      |                         |                    |              |
|                           |                        | Client is currently served by c                                            | or being transferred to my a                    | agency              |           |      |                         |                    |              |
|                           |                        |                                                                            |                                                 |                     |           |      |                         |                    |              |
| DEVEKES                   |                        |                                                                            |                                                 | Cancel              | Next      |      |                         |                    |              |

- Step 4: Confirm client's identity
- Step 5: Select "Enable" or "Enable and View Clinical Summary"

| My QI Report <del>•</del> | Statewide Reports        | Recipient Search                                                                                                    | Provider Search                            | Registrar 👻 Us          | sage <del>-</del> Utilization Reports | Adult Home | Dashboards <del>•</del>              |          |  |
|---------------------------|--------------------------|----------------------------------------------------------------------------------------------------|--------------------------------------------|-------------------------|---------------------------------------|------------|--------------------------------------|----------|--|
| Modify Search             |                          | PHI Access for E                                                                                                    | OOE, JANE (F -                             | 60)                     |                                       | ×          |                                      | DF Excel |  |
| Medicaid ID               |                          | Confirm this                                                                                                    | is the correct                             | individual bef          | ore enabling                          |            |                                      |          |  |
| eview recipient           | s in results carefully l | Unique Identifiers: Medicaid ID: AB12345C<br>Date Of Birth: 01/01/1964<br>Address:123 MAIN STREET, MAIN CITY, NY 12345 |                                            |                         |                                       |            | Maximum Number of Rows Displayed: 50 |          |  |
| Name<br>(Gender - Age)    | Unique Identifiers       | How do you k                                                                                                    | now this is th                             | ne correct pers         | son?                                  | naged<br>n | Current PHI<br>Access                |          |  |
|                           |                          | Provider atte                                                                                                    | sts to client identit                      | у                       |                                       |            |                                      |          |  |
|                           |                          | Client provided 1 photo ID or 2 forms of non-photo ID                                                                  |                                            |                         |                                       |            |                                      |          |  |
| Ē                         | Medicaid ID: AB12        | Identification 1                                                                                                    | select                                     | ~                       |                                       | New        | No Access                            | Enable   |  |
| D                         |                          | Identification 2                                                                                                    | select                                     | ~                       |                                       | - 64       |                                      |          |  |
|                           |                          | MAIN STREET H<br>automatically with                                                                                    | IOSPITAL will be giv<br>a billed service). | ven access to all avail | able data for 3 years (renews         |            |                                      |          |  |
|                           |                          | Previous                                                                                                    | Са                                         | ncel Enable             | Enable and View Clinical Summa        | ry         |                                      |          |  |
|                           |                          |                                                                                                    |                                            |                         |                                       |            |                                      |          |  |

 You'll now see the updated access level reflected in the "Current PHI Access" column!

| My QI Report +         | Statewide Reports R        | ecipient Search  | Provider            | Search Registrar                          | - Usage - Utilization Rep                                                                                                    | orts Adult Home               | Dashboards <del>-</del> |                    |  |  |  |  |
|------------------------|----------------------------|------------------|---------------------|-------------------------------------------|----------------------------------------------------------------------------------------------------|-------------------------------|-------------------------|--------------------|--|--|--|--|
| K Modify Search        | 1 Recipients Found         |                  |                     |                                           |                                                                                                    |                               |                         |                    |  |  |  |  |
| Medicaid ID            | AB12                       | 345C             |                     |                                           |                                                                                                    |                               |                         |                    |  |  |  |  |
| Review recipients      | in results carefully befor | re accessing Cli | nical Summ          | nary.                                     |                                                                                                    | Мах                           | kimum Number of F       | Rows Displayed: 50 |  |  |  |  |
| Name<br>(Gender - Age) | Unique Identifiers         | DOB              | Race &<br>Ethnicity | Address                                   | Medicaid Quality Flags                                                                                                    | Medicaid Managed<br>Care Plan | Current PHI<br>Access   |                    |  |  |  |  |
| DOE<br>JANE<br>F - 60  | Medicaid ID: AB12345C      | 01/01/1964       | Black               | 123 MAIN STREET<br>MAIN CITY, NY<br>12345 | 10+ ER, 2+ ER-BH, 2+ ER-MH,<br>4+ Inpt/ER-BH, 4+ Inpt/ER-<br>MH, Adher-AP, HARP No<br>Assessment for HCBS, HARP<br>No Health Home, HHPlus No<br>HHPlus Service > 12 mos,<br>HHPlus No HHPlus Service ><br>3 mos, HHPlus Not HH<br>Enrolled, High MH Need, MH<br>Plcmt Consid, No ICM after<br>MH ED, No MH ED F/U 7d<br>(DOH), No MH ED F/U 7d<br>(DOH), No MH ED F/U 7d<br>(DOH) - Adult , No Utilization<br>of Pharmacotherapy (DOH),<br>POP Cloz Candidate, POP<br>High User | Fidelis Care New<br>York      | PSYCKES<br>Consent      | Update<br>Access 🗋 |  |  |  |  |

# **Clinical Summary**

## What is a **PSYCKES** Clinical Summary?

- Summarizes up to 5 years of treatment history for a client
- Creates an integrated view from all databases available through PSYCKES
  - E.g., Hospitalizations from Medicaid billing, State PC residential services from State PC EMR, health home information from MAPP, suicide risk from incident management, AOT court orders from OMH database, Homelessness information from DHS and Medicaid
- Summarizes treatment episodes to support rapid review
- Episodes of care linked to detailed dates of service if needed (including diagnosis and procedures)
- Clinical Summary organized by sections like an EMR

# **Clinical Summary Sections**

- General
- Current Care Coordination
- Notifications
- POP Intensive Care Transition Services
- Active Medicaid Restrictions
- Alerts
- Social Determinants of Health (SDOH)
- Quality Flags
- Plans & Documents
- BH/Medical Diagnoses

- Care Coordination (historical)
- Medications (Controlled, BH, Medical)
- Outpatient Services (BH, Medical)
- Crisis Services
- Hospital/ER
- Dental/Vision
- Living Support/Residential Treatment
- Laboratory & Pathology
- Radiology
- Medical Equipment
- Transportation OFFICE OF MENTAL HEALTH 48

IVOS

| My QI Report - Statewide Reports Recipient Search Provider Search                                                                                                    | Registrar - Usage - Utilization Reports MyCHOIS Adult Home Dashboards -                                                            |
|----------------------------------------------------------------------------------------------------|----------------------------------------------------------------------------------------------------|
| <pre>     Recipient Search     As of 12 </pre>                                                                                                    | REyi QUvUSEzOWQ U6                                                                                                    |
| Brief Ov                                                                                                    | Full Summary         Data with Special Protection I Show O Hide           This report contains all available clinical data.        |
| DOB: XX/XX/XXXX (XX Yrs) Medicaid ID: Rainh<br>Address: MTIg TV/SUBEZ Uro OVBU OO OpbORg7RTV/RPT6 Tha Managed Care Play                                                                   | MpQtMrM Medicare: No HARP Status: HARP Enrolled (H1)                                                                               |
| MTMvMDU MC Plan Assigned                                                                                                    | PCP : N/A Medicaid Eligibility Expires on: 3/31/2025                                                                               |
| Current Care Coordination                                                                                                    |                                                                                                    |
| Health Home (Enrolled)       ONONDAGA CASE MGMT SVCS MH (Begin Date: 01-0<br>Member Referral Number: 1-855-613-7659; referrals@l         Care Management (Enrolled): ADDICTION CTR OF BRC | DCT-24) • Status : Pended<br>hhuny.org<br>DOME CNTY                                                                                |
| Notifications                                                                                                    |                                                                                                    |
| Complex Needs due to HH+ Eligibility , Ineffectively Engaged: No Outpt MH <                                                                                                    | 12 months with 2+ Inpt MH or 3+ ER MH , 4+ER MH < 13 months,                                                                       |
| Health Home Plus Eligibility This client is eligible for Health Home Plus due to: 4+                                                                                                    | ER MH < 13 months, Ineffectively Engaged - No Outpt MH < 12 months & 2+ Inpt MH/3+ ER MH                                           |
| Alerts · all available Most                                                                                                    | t Recent                                                                                                    |
| 9 Treatment for Suicidal Ideation (2 Inpatient, 7 ER, 1 Other) 1/                                                                                                    | /5/2022 ST JOHNS EPISCOPAL HOSPITAL (ER - MH)                                                                                      |
| 1 C-SSRS (Suicide Screen) (1 C-SSRS) 9/1                                                                                                    | 4/2020 Administered in PSYCKES mobile app                                                                                          |
| Social Determinants of Health (SDOH) Past Year - reported in billing                                                                                                    |                                                                                                    |
| Problems related to education and literacy Less than a high school                                                                                                    | ol diploma                                                                                                    |
| Problems related to housing and economic circumstances Homelessness unspeci                                                                                                    | ified • Unsheltered homelessness • Food insecurity • Problem related to housing and economic<br>cified • Transportation insecurity |
| Active Quality Flags · as of monthly QI report 11/1/2024                                                                                                    | Diagnoses Past Year                                                                                                    |
| General Medical Performance Tracking Measure (as of 04/01/2024)                                                                                                    | Behavioral 5 Most Recent:Other psychoactive substance related disorders ·                                                          |
| Overdue for Breast Cancer Screening                                                                                                    | Health (5) Schizoaffective Disorder · Tobacco related disorder · Cocaine related                                                   |
| High Utilization - Inpt/ER                                                                                                    | 5 Mo Carte II rvices):Cocaine related disorders(30) • Other                                                                        |
| 2+ Inpatient - BH + 2+ Inpatient - MH                                                                                                    | psyct SCrOII related disorders(20) · Schizoaffective                                                                               |
| MH Performance Tracking Measure (as of 04/01/2024)                                                                                                    | down related disorders(6) + Tobacco related disorder(2)                                                                            |
| No Intensive Care Management after MH ED Visit • No Intensive Care Management a<br>MH Inpatient                                                                                           | After Medical (32) 5 Most Recent:Encounter for screening for malignant neoplasms · Type 2                                          |

HEALTH 49

| Medications Past Year                                                      | Last Pick Up                                     |
|----------------------------------------------------------------------------|--------------------------------------------------|
| Bupropion Hcl (Bupropion Hcl Er (XI)) • Antidepressant                     | 11/4/2024 Dose: 300 MG, 1/day • Quantity: 30     |
| Nicotine (Nicotine) · Withdrawal Management                                | 11/4/2024 Dose: 14 MG/24HR, 1/day • Quantity: 14 |
| Atorvastatin Calcium (Atorvastatin Calcium) · HMG CoA Reductase Inhibitors | 10/20/2024 Dose: 40 MG, 1/day • Quantity: 30     |

| Outpatient Providers Past Year       | Last Service Da | ate & Type                           |
|--------------------------------------|-----------------|--------------------------------------|
| FLUSHING ENDOSCOPY CENTER<br>LLC     | 6/11/2024       | Clinic - Medical Specialty           |
| SANFORD ENDOSCOPY PLLC               | 6/11/2024       | Physicians Group - Anesthesiology    |
| SANFORD MEDICAL CARE PLLC            | 6/11/2024       | Physicians Group - Internal Medicine |
| MEDS OOS PHYSICIAN & OTHE            | 5/28/2024       | Urgent Care - Medical Dx             |
| FATIMA PEDIATRIC MEDICAL CARE<br>P C | 4/26/2024       | Physicians Group - Family Practice   |
| ELMHURST HOSPITAL CENTER             | 1/27/2024       | Clinic - Medical Specialty           |

| All Hospital and Crisis Utilization • 5 Years |             |                                      |  |  |  |  |  |  |  |
|-----------------------------------------------|-------------|--------------------------------------|--|--|--|--|--|--|--|
| ER Visits                                     | # Providers | Last ER Visit                        |  |  |  |  |  |  |  |
| 2 Mental Health                               | 2           | 6/7/2024 at JAMAICA HOSPITAL         |  |  |  |  |  |  |  |
| 3 Medical                                     | 3           | 5/12/2024 at JAMAICA HOSPITAL        |  |  |  |  |  |  |  |
| Inpatient Admissions                          | # Providers | Last Inpatient Admission             |  |  |  |  |  |  |  |
| 4 Mental Health                               | 2           | 7/1/2024 at JAMAICA HOSPITAL MED CTR |  |  |  |  |  |  |  |
| Crisis Services                               | # Providers | Last Crisis Service                  |  |  |  |  |  |  |  |
| 2 Crisis Telephon                             | ic 1        | 7/2/2024 at JAMAICA HOSPITAL         |  |  |  |  |  |  |  |
|                                               |             |                                      |  |  |  |  |  |  |  |

Brief Overview as of 12/11/2024

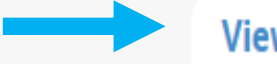

View Full Summary

B Export Overview

#### OFFICE OF MENTAL HEALTH 50

| My QI Report - Statew                                                                                                    | vide Reports R                                                                                                    | ecipient Search                                                                          | Provider Search             | Registrar 👻                                | Usage <del>-</del>                               | Utilization Reports             | Dashboards <del>-</del>                                                                         |                                                                                          |  |  |
|----------------------------------------------------------------------------------------------------|----------------------------------------------------------------------------------------------------|------------------------------------------------------------------------------------------|-----------------------------|--------------------------------------------|--------------------------------------------------|---------------------------------|-------------------------------------------------------------------------------------------------|------------------------------------------------------------------------------------------|--|--|
| Recipient Search                                                                                                    |                                                                                                    |                                                                                          | QUFST<br>As of 12           | qui SEzXQ<br>2/9/2024 OData                | VJE S6                                           | j                               |                                                                                                 | DF EXCEL CCD                                                                             |  |  |
| E Sections                                                                                                    |                                                                                                    |                                                                                          | Brief Ov                    | verview Full S                             | ummary                                           |                                 | Data with Special Pr<br>This report contains                                                    | rotection $\bigcirc$ Show $\bigcirc$ Hide all available clinical data.                   |  |  |
| General                                                                                                    |                                                                                                    |                                                                                          |                             |                                            |                                                  |                                 |                                                                                                 |                                                                                          |  |  |
| Name<br>QUFSTqui SEzXQVJE S6<br>DOB<br>XX/XX/XXXX (XX Yrs)<br>Address<br>Mp2r RQ QaFZ RFJJVaU,<br>TEzORm QaVBQq6, Tba, M | MTErN9E                                                                                                    | Medicaid ID<br>SqlqNpEmMrQ<br>Medicaid Aid Ca<br>MA-SSI<br>Medicaid Eligib<br>03/31/2025 | ategory<br>ility Expires on | Medi<br>Yes<br>Mana<br>No M<br>MC P<br>N/A | care<br>aged Care F<br>lanaged Ca<br>Plan Assign | Plan<br>are(FFS Only)<br>ed PCP | HARP Status<br>Not HARP Eligi<br>Enrollees exclu<br>HARP HCBS As<br>Tier 2 HCBS Eli<br>overdue) | ible (Current Medicaid<br>Iding H1-H9)<br><b>ssessment Status</b><br>igibility (Reassess |  |  |
| Current Care Coordin                                                                                                    | ation                                                                                                    |                                                                                          |                             |                                            |                                                  |                                 |                                                                                                 |                                                                                          |  |  |
| Health Home (Enrolled)                                                                                                   | ONONDAGA CASE MGMT SVCS MH (Begin Date: 01-0CT-24) • Status : Pended<br>Member Referral Number: 1-855-613-7659; referrals@hhuny.org<br>Care Management (Enrolled): ADDICTION CTB OF BBOOME CNTY |                                                                                          |                             |                                            |                                                  |                                 |                                                                                                 |                                                                                          |  |  |
| Notifications                                                                                                    |                                                                                                    |                                                                                          |                             |                                            |                                                  |                                 |                                                                                                 |                                                                                          |  |  |
| Complex Needs due to                                                                                                    | Needs due to HH+ Eligibility, Ineffectively Engaged: No Outpt MH < 12 months with 2+ Inpt MH or 3+ ER MH, 4+ ER MH < 13 months                                                                  |                                                                                          |                             |                                            |                                                  |                                 |                                                                                                 |                                                                                          |  |  |
| Health Home Plus Eligibility                                                                                             | This client is eligible for Health Home Plus due to: 4+ ER MH < 13 months, Ineffectively Engaged - No Outpt MH < 12 months & 2+ Inpt MH/3+ ER MH                                                |                                                                                          |                             |                                            |                                                  |                                 |                                                                                                 |                                                                                          |  |  |

# Alerts & Social Determinants of Health (SDOH)

| Alerts Incidents from NIN                                                    | /IRS, Service inv                    | roices from Med | licaid 🗋 Details   |                     |                                    |              | Table Gr                                                                                                    | aph |
|------------------------------------------------------------------------------|--------------------------------------|-----------------|--------------------|---------------------|------------------------------------|--------------|----------------------------------------------------------------------------------------------------|-----|
| Alert Type                                                                   | Number of<br>Events/Meds/<br>Screens | Positive        | First Date         | Most Recent<br>Date | Provider Name(s)                   | Program Name | Severity/Diagnosis/<br>Meds/Results                                                                               |     |
| Treatment for Suicidal Ideation                                              |                                      | 9               | 9/22/2019          | 1/5/2022            | ST JOHNS EPISCOPAL HOSPITAL        | ER - MH      | Suicidal Ideation                                                                                                 | G   |
| C-SSRS (Suicide Screen)                                                      |                                      | 1               | 9/14/2020          | 9/14/2020           | Administered in PSYCKES mobile app |              | 4 Suicide Attempt(s);<br>Last attempt Between<br>1-3 years<br>High Risk: Suicidal<br>Behavior in past 3<br>months | G   |
| Social Determinant                                                           | s of Healt                           | h (SDOH) I      | reported in b      | illing              |                                    |              |                                                                                                    |     |
| Personal risk factors, not e<br>classified                                   | lsewhere                             | Other specifi   | ed personal risk f | actors, not elsewh  | ere classified                     |              |                                                                                                    |     |
| Problems related to employment and<br>unemployment Unemployment, unspecified |                                      |                 |                    |                     |                                    |              |                                                                                                    |     |
| Problems related to housin economic circumstances                            | g and                                | Homelessne      | ss • Homelessn     | less unspecified    |                                    |              |                                                                                                    |     |

#### OFFICE OF MENTAL HEALTH 52

# Quality Flags

| Quality Flags as of month                              | ly QI report 11/1/2024 🗇 Definitions All (Graph) All (Table)                                                                                                    |          |
|--------------------------------------------------------|----------------------------------------------------------------------------------------------------|----------|
| Indicator Set                                          |                                                                                                    |          |
| BH QARR - Improvement<br>Measure                       | Adherence - Antipsychotic (Schiz)                                                                                                    |          |
| Health Home Care<br>Management - Adult                 | Eligible for Health Home Plus - No Health Home Plus Service Past 12 Months • Eligible for Health Home Plus - No Health Home Plus Service Past 3 Months<br>• Eligible for Health Home Plus - Not Health Home Enrolled • HARP Enrolled - Not Health Home Enrolled • HARP-Enrolled - No Assessment for HCBS                                                        | ;        |
| High Mental Health Need                                | 4+ ER MH < 13 months • HH+ Eligibility                                                                                                    |          |
| High Utilization - Inpt/ER                             | 10+ ER - All Cause • 2+ ER - BH • 2+ ER - MH • 2+ ER - Medical • 2+ Inpatient - BH • 2+ Inpatient - MH • 2+ Inpatient - Medical • 4+ Inpatient/ER<br>BH • 4+ Inpatient/ER - MH • 4+ Inpatient/ER - Med • Clozapine Candidate with 4+ Inpatient/ER - MH • POP : High User • POP : Potential Clozapine<br>Candidate                                               | R -      |
| MH Performance Tracking<br>Measure (as of 04/01/2024)  | Low Antipsychotic Medication Adherence - Schizophrenia                                                                                                    |          |
| Mental Health Placement<br>Consideration               | 1 or more ER visits or inpatient stays in the past year with a suicide attempt/ suicide ideation/ self-harm code • 1 or more inpatient MH stays in past 5 year<br>• Four or more emergency MH visits in past 13 months • Ineffectively Engaged - No Outpatient MH services in past year & two or more inpatient MH stay<br>or three or more emergency MH visits | 'S<br>'S |
| Readmission Post-Discharge from any Hospital           | Medical to Medical                                                                                                    |          |
| SUD Performance Tracking<br>Measure (as of 04/01/2024) | No Follow Up after SUD ER Visit (30 days) • No Follow Up after SUD ER Visit (7 days)                                                                                                    |          |
| Treatment Engagement                                   | Adherence - Antipsychotic (Schiz)                                                                                                    |          |
| Vital Signs Dashboard - Adult<br>(as of 04/01/2024)    | Clozapine Candidate with 4+ Inpatient/ER - MH • Eligible for Health Home Plus - No Health Home Plus Service Past 12 Months • Low Antipsychotic Medication Adherence - Schizophrenia                                                                                                    |          |

# Diagnoses (Behavioral Health, Medical)

#### Behavioral Health Diagnoses Primary, secondary, and quality flag-related diagnoses (most frequent first)

Schizoaffective Disorder • Schizophrenia • Tobacco related disorder • Borderline Personality Disorder • Unspecified/Other Bipolar • PTSD • Alcohol related disorders • Cannabis related disorders • Unspecified/Other Depressive Disorder • Delusional Disorder • Cocaine related disorders • Conduct Disorder • Substance-Induced Psychotic Disorder • Unspecified/Other Anxiety Disorder • Unspecified/Other Personality Disorder • Bipolar I • Intellectual Disabilities • Paranoid Personality Disorder • Major Depressive Disorder • Selective Mutism • Substance-Induced Depressive Disorder • Brief Psychotic Disorder (ICD10 Only) • Other Mental Disorders • Sedative, hypnotic, or anxiolytic related disorders

| Medical Diagnoses Primary, seco      | ndary, and quality flag-related diagnoses (most frequent first) | drill-in and view more  |
|--------------------------------------|-----------------------------------------------------------------|-------------------------|
| Outputs informations and a second in |                                                                 | dotails such as date of |

| Certain infectious and parasitic diseases                                                                  | Viral infection of unspecified site                  | details such as date of service, service type & |  |
|----------------------------------------------------------------------------------------------------|------------------------------------------------------|-------------------------------------------------|--|
| Diseases of the blood and blood-<br>forming organs and certain disorders<br>involving the immune mechanism | Other disorders of white blood cells • Other anemias | subtype, provider, and other diagnoses          |  |

Click on a diagnosis to

| Services provid<br>Schizoaffective Disc | <b>ed for the selected Diagr</b><br>order | nosis:          |                                 | 区 文<br>PDF Excel                                                                                                    |
|-----------------------------------------|-------------------------------------------|-----------------|---------------------------------|----------------------------------------------------------------------------------------------------|
|                                         |                                           |                 | Previous 1 2 3                  | 4 5 6 7 8 9 10 61 Next                                                                                                    |
| Date of Service 🗸                       | Service Type                              | Service Subtype | Provider Name                   | Primary, secondary, and quality flag-related diagnoses $\begin{tabular}{ll} \label{eq:primary} \\ \end{tabular}$                                                                                   |
| 10/23/2024                              | Inpatient-ER                              | ER - MH         | METROPOLITAN HOSPITAL<br>CENTER | Nicotine dependence, cigarettes, uncomplicated, Other<br>long term (current) drug therapy, Schizoaffective disorder,<br>bipolar type, Sheltered homelessness, Unspecified asthma,<br>uncomplicated |

#### Integrated View of Services Over Time

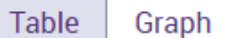

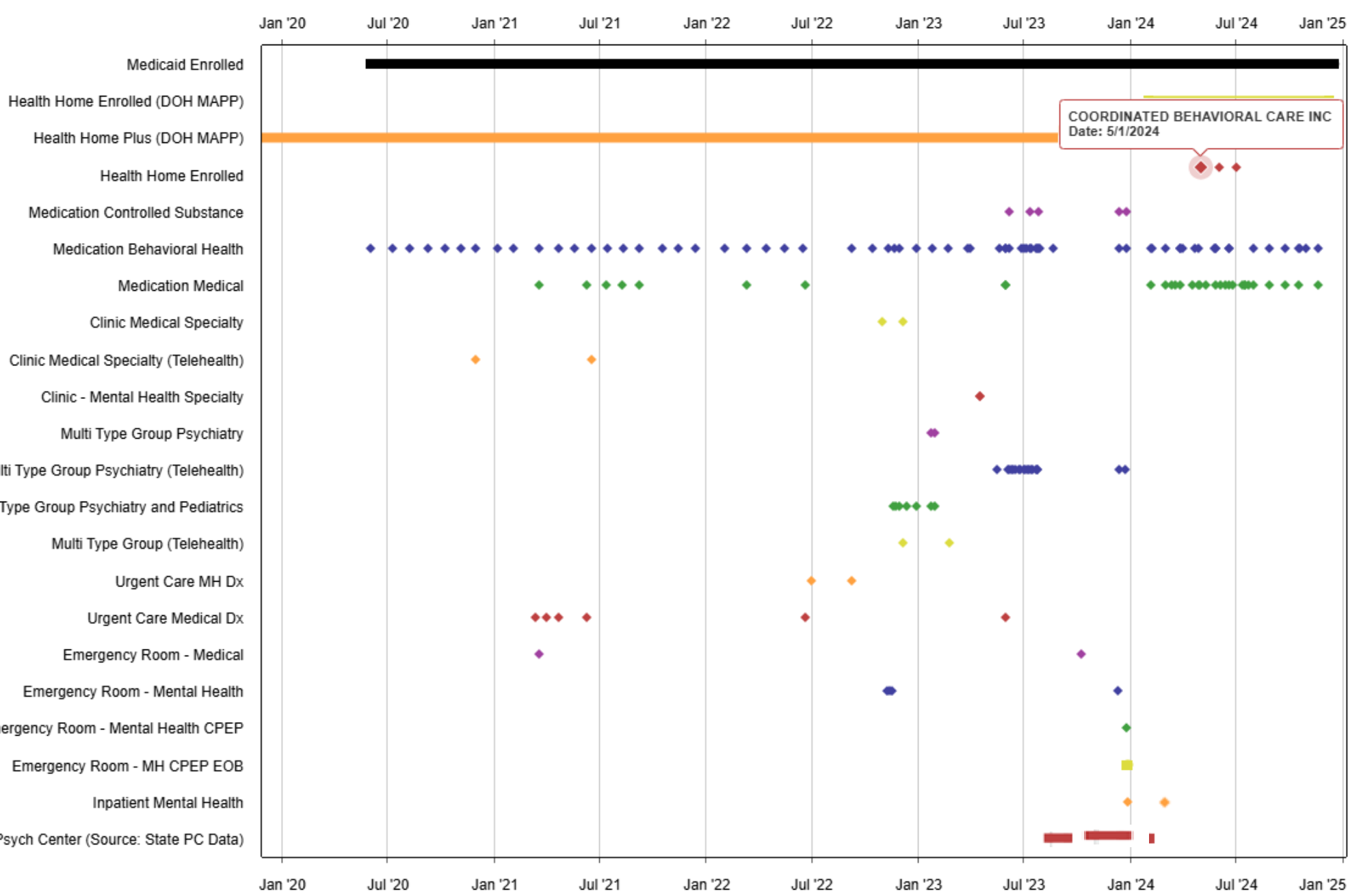

Multi Type Group Psychiatry (Telehealth) Multi Type Group Psychiatry and Pediatrics Emergency Room - Mental Health CPEP Inpatient MH State Psych Center (Source: State PC Data)

# Medications (Controlled Substance, BH, Medical)

| Medica     | ation: Controlled Subs   | tance 🕞 Details                             |                |                         |                                  |                                    | Table          | Graph |
|------------|--------------------------|---------------------------------------------|----------------|-------------------------|----------------------------------|------------------------------------|----------------|-------|
| Schedule   | Drug Class               | Drug Name                                   | Last Dose*     | Estimat                 | ed Duration                      | First Day Picked Up                | Last Day Picke | ed Up |
|            | Anxiolytic/Hypnotic      | Midazolam Hydrochloride, Injec              | ction PER 1 MG | 3 Year<br>Weel          | Toggle to 'Gr                    | aph' view or                       | 10/2024        | G     |
|            | Anxiolytic/Hypnotic      | Lorazepam, Injection                        | 2 MG           | 3 Yea<br>Day(           | click on 'See<br>drill-in and so | Details' icon to<br>ee information | 0/2024         | G     |
| IV         | Anxiolytic/Hypnotic      | Clonazepam                                  | 1 MG , 6/da    | ay 1 We                 | on pickup da                     | tes, brand &                       | 1/2023         | G     |
| Medica     | ation: Behavioral Healt  | h 🗇 Details                                 |                |                         | generic name<br>strength, qua    | e, drug class,<br>antity           | Table          | Graph |
| Drug Class |                          | Drug Name                                   | Last Dose*     | Estimated               | nharmacy, et                     | ays supply,<br>tc.                 | Day Picke      | d Up  |
| Antipsych  | notic                    | Paliperidone Palmitate (Invega<br>Sustenna) | 234 MG/1.5ML   | 2 Month(s)              | 1 Week(s) 2 Day(s)               | 9/20/2024                          | 11/1/2024      | G     |
| Anxiolytic | c/Hypnotic               | Midazolam Hydrochloride, Injection          | PER 1 MG       | 3 Year(s) 6<br>1 Day(s) | Month(s) 3 Week(s)               | 3/19/2021                          | 10/10/2024     | G     |
| Anxiolytic | c/Hypnotic               | Lorazepam, Injection                        | 2 MG           | 3 Year(s) 1             | 0 Month(s) 3 Day(s)              | 11/28/2020                         | 9/30/2024      | G     |
| Medica     | ation: Medical 🗈 Details |                                             |                |                         |                                  |                                    | Table          | Graph |
| Drug Class |                          | Drug Name                                   | Last Dose*     | Estimated D             | uration                          | First Day Picked Up                | Last Day Picke | d Up  |
| Antiparkir | nson Anticholinergics    | Benztropine Mesylate                        | 1 MG , 2/day   | 4 Year(s) 0<br>2 Day(s) | Month(s) 3 Week(s)               | 11/25/2020                         | 11/18/2024     | G     |
| Aminoper   | nicillins                | Amoxicillin                                 | 500 MG , 3/day | 1 Week(s)               |                                  | 1/17/2024                          | 1/17/2024      | G     |

# **Outpatient Behavioral Health Services**

| Behavioral Health                                    | Services 🗇 Details                     |                      |                     |                     |                                                                           | Table Gra                                                                                                    | ph |
|------------------------------------------------------|----------------------------------------|----------------------|---------------------|---------------------|---------------------------------------------------------------------------|----------------------------------------------------------------------------------------------------|----|
| Service Type                                         | Provider                               | First Date<br>Billed | Last Date<br>Billed | Number<br>of Visits | Most Recent Primary Diagnosis                                             | Most Recent Procedures (Last 3 Months)                                                                                                    |    |
| CORE or HCBS<br>Psychosocial<br>Rehabilitation - Any | CATHOLIC CHARITIES<br>STEUBEN/LIVINGST | 10/9/2024            | 10/29/2024          | 5                   | Illness, unspecified                                                      | - Psysoc Rehab Svc, Per 15 Min                                                                                                    | G  |
| Physicians Group -<br>Family Practice                | KEUKA FAMILY PRACTICE<br>ASSOCIATES LL | 9/6/2024             | 10/29/2024          | 3                   | Schizoaffective disorder, bipolar type                                    | - Complex E/M Visit Add On, Office O/P Est<br>Mod 30 Min, Pt Scrn Tbco Id As Non User<br>- Ther/Proph/Diag Inj Sc/Im<br>- Alcohol/Drug Screening, Office O/P New<br>Mod 45 Min, Pt Scrn Tbco And Id As User                                                                        | G  |
| Clinic - SU Specialty                                | STEUBEN COUNTY<br>ALCOHOLISM SUB       | 9/5/2024             | 10/18/2024          | 14                  | Other psychoactive substance dependence, uncomplicated                    | - Group Psychotherapy<br>- Office O/P Est Mod 30 Min, Psytx W Pt 30<br>Minutes<br>- Psytx W Pt 45 Minutes<br>- Alcohol And/Or Drug Assess                                                                                                    | G  |
| Clinic - Medical Specialty                           | IRA DAVENPORT<br>MEMORIAL HOSPITAL     | 9/13/2024            | 9/13/2024           | 1                   | Opioid dependence, uncomplicated                                          | - Complete Cbc W/Auto Diff Wbc,<br>Comprehen Metabolic Panel, Hep B Core<br>Antibody Igm, Hepatitis A Igm Antibody,<br>Hepatitis B Surface Ag Ia, Hepatitis C Ab<br>Test, Hepatitis C Revrs Trnscrpj, Hiv-1 Ag<br>W/Hiv-1&-2 Ab Ag Ia, Lipid Panel, Syphilis<br>Test Non-Trep Qual | C  |
| ACT - MH Specialty                                   | ST MARYS HEALTHCARE                    | 3/31/2020            | 8/30/2024           | 52                  | Bipolar disorder, current episode manic<br>severe with psychotic features | - Assert Comm Tx Pgm Per Diem                                                                                                    | C  |
| PROS - MH Specialty<br>(Telehealth)                  | CONSUMER SERVICES OF<br>MADISON COUNTY | 9/30/2023            | 9/30/2023           | 1                   | Major depressive disorder, recurrent, moderate                            | - Comp Comm Supp Svc, Per Diem                                                                                                    | G  |
| Clinic - MH Specialty<br>(Telehealth)                | HELIO HEALTH INC                       | 12/4/2022            | 12/18/2022          | 2                   | Anxiety disorder, unspecified                                             | - Home/Res Vst Est Sf Mdm 20                                                                                                    | C  |

# **Crisis Services**

| Crisis Services                                                       | 🗋 Details                        |                            |                                        |                               |                                                   | Table Gra                              | oh |  |
|-----------------------------------------------------------------------|----------------------------------|----------------------------|----------------------------------------|-------------------------------|---------------------------------------------------|----------------------------------------|----|--|
| Service Type                                                          | Provider                         | Admission/<br>First Billed | Discharge<br>Date/ Last<br>Date Billed | #Visits/<br>Length<br>of Stay | Most Recent Primary Diagnosis                     | Most Recent Procedures (Last 3 Months) |    |  |
| Crisis Intervention<br>Service - Telephonic<br>Follow-up (Telehealth) | NEIGHBORHOOD CENTER<br>INC       | 7/31/2024                  | 7/31/2024                              | 1                             | Mental disorder, not otherwise specified          | - Crisis Interven Svc, 15 Min          | G  |  |
| Crisis Residential<br>Services - Residential<br>Crisis Support        | ASSOC REHAB CM &<br>HOUSING INC  | 5/26/2024                  | 5/26/2024                              | 1                             | Schizophrenia, unspecified                        | - Crisis Interven Waiver/Diem          | Ū  |  |
| Crisis Intervention<br>Service - Mobile Crisis<br>Response            | ST JOSEPHS HOSPITAL<br>HEALTH CE | 1/22/2024                  | 1/22/2024                              | 1                             | Alcohol dependence with intoxication, unspecified | - Crisis Intervention Mental H         | Ū  |  |
| Crisis Intervention<br>Service - Telephonic<br>Response (Telehealth)  | LIBERTY RESOURCES INC            | 4/14/2021                  | 4/14/2021                              | 1                             | Illness, unspecified                              | - Crisis Interven Svc, 15 Min          | G  |  |

# Hospital/ER Services

| Hospital/ER Ser                                                 | vices 🗇 Details                   |            |                                       |                   |                                                               |                                                                                                    | Table                                                                                                    | Graph                        |
|-----------------------------------------------------------------|-----------------------------------|------------|---------------------------------------|-------------------|---------------------------------------------------------------|----------------------------------------------------------------------------------------------------|----------------------------------------------------------------------------------------------------|------------------------------|
| Service Type                                                    | Provider                          | Admission  | Discharge<br>Date/Last<br>Date Billed | Length<br>of Stay | Most Recent Primary Diagnosis                                 | Procedure(s) (Per Visit)                                                                                                    |                                                                                                    |                              |
| Inpatient - MH State<br>Psych Center (Source:<br>State PC Data) | NEW YORK PSYCHIATRIC<br>INSTITUTE | 10/25/2024 | 11/29/2024                            | 35                | Essential (primary) hypertension                              | -                                                                                                    |                                                                                                    |                              |
| Inpatient - MH                                                  | NEW YORK PRESBYTERIAN<br>HOSPITAL | 10/25/2024 | 10/25/2024                            | 1                 | Schizoaffective disorder, bipolar type                        | -                                                                                                    |                                                                                                    |                              |
| ER - MH CPEP EOB                                                | NEW YORK PRESBYTERIAN<br>HOSPITAL | 10/24/2024 | 10/25/2024                            | 1                 | Schizoaffective disorder, bipolar type                        | -                                                                                                    |                                                                                                    |                              |
| ER - MH                                                         | NEW YORK PRESBYTERIAN<br>HOSPITAL | 10/21/2024 | 10/21/2024                            | 1                 | Schizoaffective disorder, bipolar type                        | - Collj Capillary Blood Spec<br>Dept Visit Hi Mdm, Glucose                                                                                                    | , Emergency<br>Blood Test                                                                                          | (                            |
| ER - MH                                                         | NEW YORK PRESBYTERIAN<br>HOSPITAL | 10/7/2024  | 10/8/2024                             | 1                 | Restlessness and agitation                                    | - Complete Cbc W/Auto Di<br>Electrocardiogram Tracing<br>Test, Hepatic Function Pai<br>Injection, Metabolic Panel<br>Exam Of Foot, X-Ray Exam                                                                                        | ff Wbc,<br>J, Glucose Bla<br>nel, Insulin<br>Total Ca, X-F<br>Of Knee 1 C                                          | ood<br>Ray<br>Pr 2           |
| ER - Medical                                                    | LINCOLN MEDICAL/MENTAL<br>HLTH    | 10/4/2024  | 10/4/2024                             | 1                 |                                                               | - Assay Of Troponin Quant<br>Automated, Electrocardiog<br>Emergency Dept Visit Low<br>Tromethamine Inj, Metabo<br>Ca, Ther/Proph/Diag Inj So                                                                                         | , Complete C<br>Jram Tracing<br>Mdm, Ketor<br>lic Panel Tot<br>c/Im                                                | bc<br>,<br>olac<br>al        |
| ER - Medical                                                    | LINCOLN MEDICAL/MENTAL<br>HLTH    | 11/6/2023  | 11/6/2023                             | 1                 | Type 2 diabetes mellitus with diabetic chronic kidney disease | - Emergency Dept Visit Mod                                                                                                    | d Mdm                                                                                                    |                              |
| ER - Medical                                                    | MONTEFIORE MEDICAL<br>CENTER      | 11/4/2023  | 11/5/2023                             | 1                 | Shortness of breath                                           | - Assay Carboxyhb Quant, A<br>Blood Quant, Assay Of Calo<br>Ck (Cpk), Assay Of Lactic A<br>Magnesium, Assay Of Natr<br>Assay Of Serum Potassium<br>Serum Sodium, Assay Of T<br>Blood Ph, Chorionic Gonad<br>Complete Cbc W/Auto Diff | Assay Gluco:<br>cium, Assay<br>cid, Assay C<br>iuretic Pepti<br>n, Assay Of<br>roponin Qua<br>otropin Test<br>Wbc, | se<br>Of<br>If<br>de,<br>nt, |

IEALTH 59

# My QI Report

## My QI Report

- Tool for managing quality improvement efforts
- Updated monthly
- Eligible Population (denominator): clients or events/episodes plus other parameters depending on quality indicator specifications
- Number with QI Flag (numerator): clients or events/episodes that meet criteria
- Compare prevalence rates for provider agency, region, state
- Filter report by Complex Needs population, program type (e.g., ER or Inpatient), client residence or provider location region/county
- Drill down into list of recipients who meet criteria for flag
- Reports can be exported to Excel and PDF

## Understanding My QI Report

- Attributing clients to agency QI reports:
  - Billing: Clients linked to provider agency if billed by agency in the past 9 months
  - This rule is used to automatically link clients to providers so that current clients are included in the report each month
- Period of observation for the quality indicator:
  - Assessed by a measure, varies for each measure
  - For example, the period of observation for the High Utilization quality indicator is 13 months

| My QI Report - Statewide Reports R                                          | ecipient Search | Provider Search                    | Registrar + Usa         | ige- l           | Julization Report | s Dashboards+        |                         |                             |
|-----------------------------------------------------------------------------|-----------------|------------------------------------|-------------------------|------------------|-------------------|----------------------|-------------------------|-----------------------------|
|                                                                             |                 | MAIN STR<br>Quality Indicato       | EET HOSI                | PITAL<br>11/2024 | . 0               | O View:              | Standard                | PDF Exce                    |
| SITE: ALL PROGRAM TYPE: ALL AGE GROUP: ALL<br>COUNTY: ALL MANAGED CARE: ALL | POPULATION: ALL | MC PRODUCT LINE: AI                | L CLIENT REGION:        | ALL CLIE         | ENT COUNTY: ALL   | PROVIDER REGION: ALI | PROVIDER Fi             | iters Reset                 |
| Indicator Set                                                               |                 |                                    |                         |                  |                   |                      |                         |                             |
| Quality Improvement Indicators (As O                                        | f11/01/2024) F  | Run monthly on all availa          | ible data as of run dat | e                |                   |                      |                         |                             |
| Indicator Set                                                               | Population      | Eligible<br>Population/<br>Episode | # with QI Flag≑         | <b>%</b> \$      | Regional %        | Statewide %          | 25% 50%                 | 5 75% 100                   |
| BH QARR - Improvement Measure                                               | All             | 1,572                              | 654                     | 41.6             | 35.6              | 5 34.8               | 41.60<br>35.60<br>34.80 |                             |
| General Medical Health                                                      | All             | 20,830                             | 3,435                   | 16.5             | 13.3              | 3 12.8               | 16.50<br>13.30<br>12.80 |                             |
| Health Home Care Management - Adult                                         | Adult 18+       | 1,633                              | 1,480                   | 90.6             | 81.1              | 87.9                 |                         | (90:60)<br>81.10<br>(87/90) |
| High Utilization - Inpt/ER                                                  | All             | 20,893                             | 8,253                   | 39.5             | 24.1              | 21.1                 | 24.10<br>21.10          |                             |
| Polypharmacy                                                                | All             | 3,674                              | 595                     | 16.2             | 17.7              | 7 12.9               | 16.20<br>17.70<br>12.90 |                             |
| Preventable Hospitalization                                                 | Adult           | 15,242                             | 217                     | 1.4              | ١                 | 0.8                  | 1.40<br>1.00<br>0.80    |                             |
| Readmission Post-Discharge from any Hospita                                 | al All          | 7,779                              | 1,388                   | 17.8             | 15.5              | 5 11.8               | 17.80<br>15.50<br>11.80 |                             |
| Readmission Post-Discharge from this<br>Hospital                            | All             | 5,973                              | 830                     | 13.9             | 19.5              | 5 11.9               | 13.90<br>19.50<br>11.90 |                             |
| Treatment Engagement                                                        | Adult 18-64     | 761                                | 274                     | 36               | 30.1              | 31.4                 | 36.00<br>30.10<br>31.40 |                             |
| Performance Tracking Indicators (As (                                       | Of 04/01/2024)  | Run with intentional lag           | ) of 6+ months to allo  | w for com        | plete data        |                      |                         |                             |
| Indicator Set                                                               | Population      | Eligible<br>Population/<br>Episode | # with QI Flag≑         | <b>%</b>         | Regional %        | Statewide %          | 25% 50                  | \$ 75% 100<br>I             |
| General Medical Performance Tracking<br>Measure                             | All             | 5,340                              | 2,818                   | 52.8             | 40.2              | 2 38                 | 40.20<br>38.00          | 52.80                       |
| MH Performance Tracking Measure                                             | All             | 1,872                              | 1,187                   | 63.4             | 55.4              | 4 56.4               |                         | 63.40<br>55.40<br>56.40     |
| SUD Performance Tracking Measure                                            | Adol & Adult    | 2,235                              | 1,672                   | 74.8             | 69.6              | 5 73                 |                         | 74.80<br>69.60              |

OF MENTAL HEALTH 63

| My QI Report - Statewide Reports Rec                                     | cipient Search  | Provider Search Re                 | egistrar - Usage  | e∙ Ut                | ilization Reports | Dashboards -        |                        |            |                 |
|--------------------------------------------------------------------------|-----------------|------------------------------------|-------------------|----------------------|-------------------|---------------------|------------------------|------------|-----------------|
|                                                                          |                 | MAIN STRE                          | EET HOSP          | <b>ITAL</b><br>/2024 | 0                 | O View:             | Standard               | ▼ P        | ) 💌<br>)F Excel |
| SITE: ALL PROGRAM TYPE: ALL AGE GROUP: ALL COUNTY: ALL MANAGED CARE: ALL | POPULATION: ALL | MC PRODUCT LINE: ALL               | CLIENT REGION: AL | L CLIEN              | IT COUNTY: ALL PP | ROVIDER REGION: ALI | L PROVIDER             | Filters    | Reset           |
| Indicator Set: High Utilization - Inpt/ER                                |                 |                                    |                   |                      |                   |                     |                        |            |                 |
| Indicator Set Indicator                                                  |                 |                                    |                   |                      |                   |                     |                        |            |                 |
| Indicator                                                                | Population      | Eligible<br>Population/<br>Episode | # with QI Flag 🔷  | %                    | Regional %        | Statewide %         | 25%<br>                | 50% 7<br>I | 5% 100%<br>     |
| 10+ ER - All Cause                                                       | All             | 20,893                             | 561               | 2.7                  | 1.1               | 0.6                 | 2.70<br>1.10<br>0.60   |            |                 |
| 10+ ER - MH                                                              | All             | 20,893                             | 39                | 0.2                  | 0.1               | 0                   | 0.20<br>0.10<br>0.00   |            |                 |
| 2+ ER - BH                                                               | All             | 20,893                             | 854               | 4.1                  | 2.5               | 1.3                 | 4.10<br>2.50<br>1.30   |            |                 |
| 2+ ER - Medical                                                          | All             | 20,893                             | 6,770             | 32.4                 | 19.9              | 18                  | 32.4<br>19.90<br>18.00 | 0          |                 |
| 2+ ER - MH                                                               | All             | 20,893                             | 601               | 2.9                  | 1.6               | 0.8                 | 2.90<br>1.60<br>0.80   |            |                 |
| 2+ Inpatient - BH                                                        | All             | 20,893                             | 538               | 2.6                  | 2.5               | 0.9                 | 2.60<br>2.50<br>0.90   |            |                 |
| 2+ Inpatient - Medical                                                   | All             | 20,893                             | 2,218             | 10.6                 | 4.2               | 3.3                 | 10.60<br>4.20<br>3.30  |            |                 |
| 2+ Inpatient - MH                                                        | All             | 20,893                             | 280               | 1.3                  | 1.1               | 0.4                 | 1.30<br>1.10<br>0.40   |            |                 |
| 4+ Inpatient/ER - MH                                                     | All             | 20,893                             | 372               | 1.8                  | 0.9               | 0.4                 | 1.80<br>0.90           |            |                 |

| My QI Report - Statewide Reports Re                                      | cipient Search P  | rovider Search              | Registrar + Us     | age+ I                  | Utilization Reports | Dashl     | boards <del>-</del> |                      |            |                    |
|--------------------------------------------------------------------------|-------------------|-----------------------------|--------------------|-------------------------|---------------------|-----------|---------------------|----------------------|------------|--------------------|
|                                                                          |                   | MAIN STR<br>Quality Indicat | REET HOSI          | <b>PITAI</b><br>01/2024 | 0                   |           | 0 View:             | Standard 🗸           | DF         | Excel              |
| SITE: ALL PROGRAM TYPE: ALL AGE GROUP: ALL COUNTY: ALL MANAGED CARE: ALL | POPULATION: ALL   | MC PRODUCT LINE: A          | ALL CLIENT REGION: | ALL CLI                 | ENT COUNTY: ALL P   | ROVIDER R | IEGION: AL          | L PROVIDER Filt      | iers       | Reset              |
| Indicator Set: High Utilization - Inpt/EF                                | Filters           | _                           | _                  |                         |                     | ×         |                     |                      |            |                    |
| Indicator Set Indicator                                                  |                   |                             |                    |                         |                     |           |                     |                      |            |                    |
| Indicator                                                                | Site              | ALL                         |                    |                         |                     | *         | ewide %             | 25% 50%              | 75%        | 100%               |
| F                                                                        | Program Type      | ALL                         |                    |                         |                     | ~         |                     | <b>1</b> 2 70        |            |                    |
| 10+ ER - All Cause                                                       | Managed Care      | ALL                         |                    |                         |                     | ~         | 0.6                 | 1.10<br>0.60         |            |                    |
| 10+ ER - MH                                                              | MC Product Line   | ALL                         |                    |                         |                     | ~         | 0                   | 0.20<br>0.10<br>0.00 |            |                    |
| 2+ ER - BH                                                               | Age Group         | ALL                         |                    |                         |                     | ~         | 1.3                 | 4.10<br>2.50<br>1.30 |            |                    |
| 2+ EB - Madical                                                          | Population        | ି ALL ତ                     | Complex Needs      |                         |                     |           | 19                  | 32.40                |            |                    |
| 2+ En - Medical                                                          | Client Residence  | Client Region               |                    | Client (                | County              |           | 10                  | 18.00                |            |                    |
| 2+ ER - MH                                                               |                   | ALL                         | ~                  | ALL                     |                     | ~         | 0.8                 | 2.90<br>1.60<br>0.80 |            |                    |
| 2+ Inpatient - BH                                                        | Provider Location | Provider Regio              | n                  | Provide                 | er County           |           | 0.9                 | 2.60<br>2.50         |            |                    |
|                                                                          |                   | ALL                         | ~                  | ALL                     |                     | ~         |                     | 10.60                |            |                    |
| 2+ Inpatient - Medical                                                   |                   |                             |                    |                         |                     |           | 3.3                 | 3.30                 |            |                    |
| 2+ Inpatient - MH                                                        |                   |                             |                    |                         | Apply               | Cancel    | 0.4                 | 1.30<br>1.10<br>0.40 |            |                    |
| 4+ Inpatient/ER - MH                                                     | All               | 20,893                      | 372                | 1.8                     | 0.9                 |           | 0.4                 | 1.80<br>0.90<br>0.40 |            |                    |
| Clozapine Candidate with 4+ Inpatient/FR - MH                            | 0-64              | 85                          | 82                 | 96.5                    | 88.4                |           | 91.6                |                      | 9<br>88.40 | 6!50               |
|                                                                          |                   |                             |                    |                         |                     |           |                     |                      | 9110       | 30                 |
| POP : High User                                                          | 18+               | 8,330                       | 201                | 2.4                     | 1.3                 |           | 0.6                 | 2.40<br>1.30<br>0.60 |            |                    |
| POP : Potential Clozapine Candidate                                      | 18+               | 82                          | 80                 | 97.6                    | 92.8                |           | 95                  |                      | 92.<br>95  | 7450)<br>80<br>100 |
| 2+ Inpatient / 2+ ER - Summary                                           | All               | 20,893                      | 8,253              | 39.5                    | 24.1                |           | 21.1                | 24.10<br>21.10       |            |                    |

MENTAL HEALTH 65

| My QI Report + Statewide Reports          | Recipient Search F | rovider Search F                   | legistrar <del>-</del> Usa | ge <del>+</del> (    | Itilization Reports | Dashboards - |                         |
|-------------------------------------------|--------------------|------------------------------------|----------------------------|----------------------|---------------------|--------------|-------------------------|
|                                           |                    | MAIN STRE                          | EET HOSP                   | <b>ITAL</b><br>/2024 | 0                   | O View       | r: Standard V PDF Excel |
| POPULATION: COMPLEX NEEDS                 |                    |                                    |                            |                      |                     |              | Filters Reset           |
| Indicator Set: High Utilization - Inpt/EF | 3                  |                                    |                            |                      |                     |              |                         |
| Indicator Set Indicator                   |                    |                                    |                            |                      |                     |              |                         |
| Indicator                                 | Population         | Eligible<br>Population/<br>Episode | # with QI Flag 🔷           | %                    | Regional %          | Statewide %  | 25% 50% 75% 100%        |
| 10+ ER - All Cause                        | All                | 1,446                              | 288                        | 19.9                 | 9.3                 | 7.5          | 9.30<br>7.50            |
| 10+ ER - MH                               | All                | 1,446                              | 39                         | 2.7                  | 1.3                 | 1.1          | 2.70<br>1.30<br>1.10    |
| 2+ ER - BH                                | All                | 1,446                              | 583                        | 40.3                 | 24.2                | 21.5         | 40.30<br>24.20<br>21.50 |
| 2+ ER - Medical                           | All                | 1,446                              | 806                        | 55.7                 | 34.9                | 32.8         | 55.70<br>34.90<br>32.80 |
| 2+ ER - MH                                | All                | 1,446                              | 473                        | 32.7                 | 17.9                | 15.9         | 32.70<br>17.90<br>15.90 |
| 2+ Inpatient - BH                         | All                | 1,446                              | 384                        | 26.6                 | 22.9                | 15.4         | 26.60<br>22.90<br>15.40 |
| 2+ Inpatient - Medical                    | All                | 1,446                              | 255                        | 17.6                 | 9.8                 | 9.4          | 9.80<br>9.40            |
| 2+ Inpatient - MH                         | All                | 1,446                              | 257                        | 17.8                 | 13.9                | 10.3         | 17.80<br>13.90<br>10.30 |
| 4+ Inpatient/ER - MH                      | All                | 1,446                              | 353                        | 24.4                 | 13.5                | 10.7         | 24.40<br>13.50<br>10.70 |

ALTH 66

| My QI Report <del>-</del> | Statewid       | e Reports   | Recip     | ient Search   | Provide  | r Search | Registrar 🗸     | U             | lsage <del>-</del>                                                                       | Utilizati                                                                          | on Reports                                                                                                  | Dashboards                                                                                        | S.▼                           |            |        |                |
|---------------------------|----------------|-------------|-----------|---------------|----------|----------|-----------------|---------------|------------------------------------------------------------------------------------------|------------------------------------------------------------------------------------|----------------------------------------------------------------------------------------------------|---------------------------------------------------------------------------------------------------|-------------------------------|------------|--------|----------------|
|                           |                |             |           |               | MA       | IN ST    | <b>TREET H</b>  | 103<br>5 of 1 | SPITA                                                                                    | L 0                                                                                |                                                                                                    | <b>0</b> V                                                                                        | /iew: Standard                | ``         | PD     | ) 🗷<br>F Excel |
| POPULATION: COMP          | LEX NEEDS      |             |           |               |          |          |                 |               |                                                                                          |                                                                                    |                                                                                                    |                                                                                                   |                               | F          | ilters | Reset          |
| Indicator Set: Hig        | gh Utilizatior | n - Inpt/EF | R Indica  | tor: 10+ ER - | All Caus | e        |                 |               |                                                                                          |                                                                                    |                                                                                                    |                                                                                                   |                               |            |        |                |
| Indicator Set             | Indicator      | Site        | MCO       | Attending     | Recip    | ients    | New QI Flag     |               | Dropped Q                                                                                | I Flag                                                                             |                                                                                                    |                                                                                                   |                               |            |        |                |
| Recipient                 | t \$           | Medic       | aid ID  🍦 | DOB           | ÷        | R        | ace & Ethnicity | \$            |                                                                                          |                                                                                    | Quality Flags                                                                                               |                                                                                                   | Current Acces                 | PHI ∳<br>s |        | ÷              |
| QU7ORVJU UrRFU            | E7FT6          | SEloMDa     | amMV6     | MTIIMDUIMT    | asOA     | White    |                 |               | 10+ ER, 2<br>Inpt-MH, 4<br>Service ><br>> 3 mos, H<br>Need, MH<br>(DOH), Re<br>- MH to A | + ER-BH<br>4+ Inpt/I<br>12 mos,<br>HHPlus I<br>I Plcmt (<br>eadmit 3<br>Il Cause   | , 2+ ER-MH, 2<br>ER-MH, HHPI<br>HHPlus No H<br>Not HH Enrol<br>Consid, No Re<br>Od - BH to BH               | 2+ Inpt-BH, 2+<br>us No HHPlus<br>HHPlus Servic<br>led, High MH<br>ehab f/u 14d<br>I, Readmit 30c | e<br>All Data -<br>Emergenc   | ý          |        |                |
| QazSSqbORQ Tbb1           | TRUFO S6       | RUemN9      | eqOEU     | MTAIMpaimt    | 「avOA    | Black    |                 |               | 10+ ER, 2<br>2+ Inpt-M<br>HHPlus S<br>HHPlus S<br>Enrolled, I<br>Readmit 3<br>MH, Read   | + ER-BH<br>IH, 4+ Inj<br>iervice ><br>iervice ><br>High MH<br>30d - BH<br>Imit 30d | , 2+ ER-Media<br>pt/ER-MH, HH<br>12 mos, HHF<br>3 mos, HHPI<br>1 Need, MH P<br>to BH, Readr<br>- MH to MH - | cal, 2+ Inpt-BH<br>HPlus No<br>Plus No<br>us Not HH<br>Icmt Consid,<br>mit 30d - MH t<br>Adult    | l,<br>All Data -<br>Emergency | ý          |        |                |
|                           |                |             |           |               |          |          |                 |               | 10+ ER, 2<br>2+ Inpt-Bl<br>Inpt/ER-M                                                     | + ER-BH<br>H, 2+ Inp<br>/IH, Adhe                                                  | , 2+ ER-MH, 2<br>ot-MH, 2+ Inpi<br>er-AP (DOH), /                                                           | 2+ ER-Medical<br>t-Medical, 4+<br>Adher-MS                                                        | ,                             |            |        | •              |

# Statewide Reports

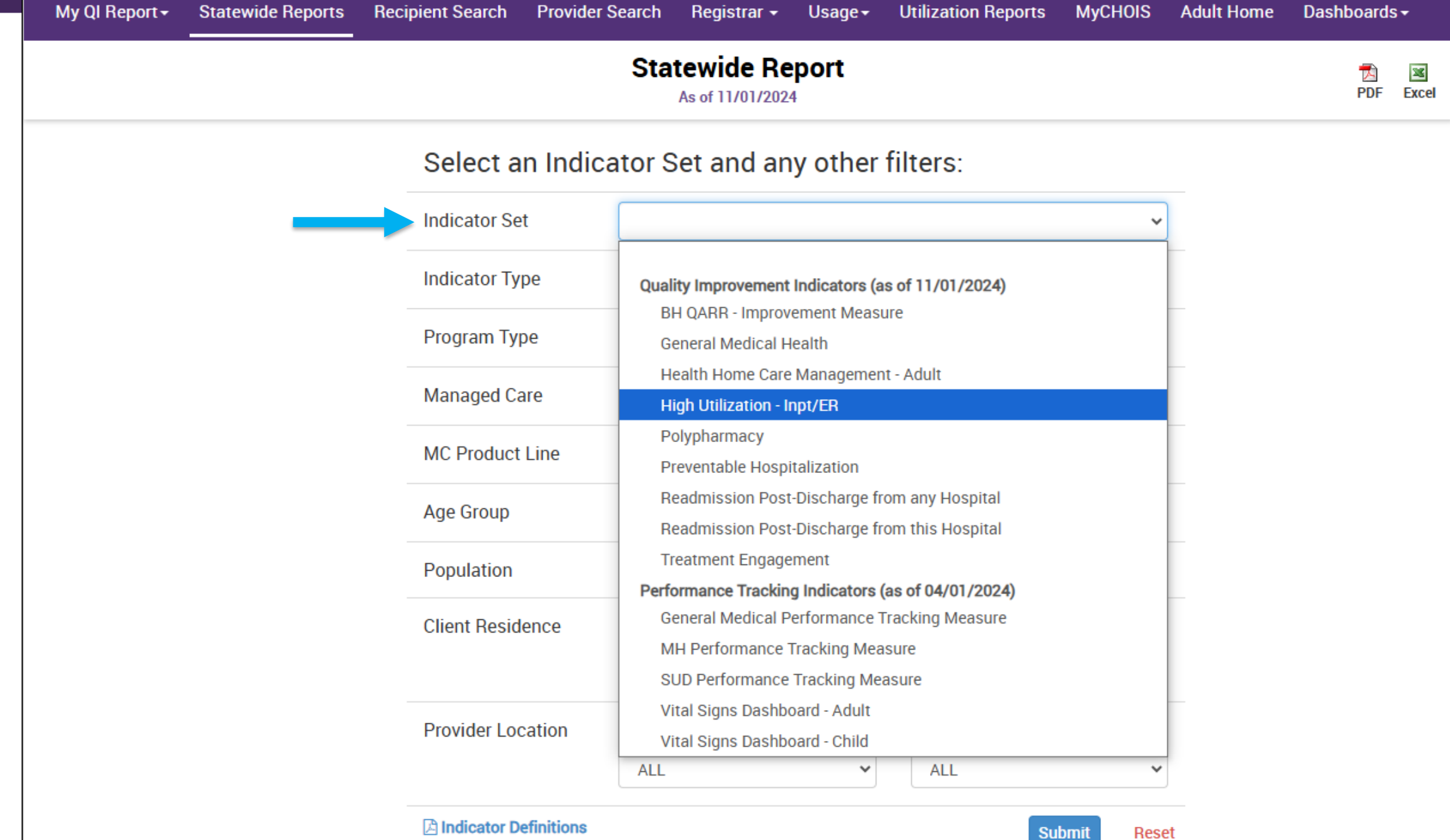

| My QI Report - Statewide Reports | Recipient Search Provide | r Search Registrar - Usage - Utilization Reports MyCHOIS Adult Home | Dashboards <del>-</del> |
|----------------------------------|--------------------------|---------------------------------------------------------------------|-------------------------|
|                                  |                          | Statewide Report<br>As of 11/01/2024                                | DF Excel                |
|                                  | Select an Indic          | cator Set and any other filters:                                    |                         |
|                                  | Indicator Set            | High Utilization - Inpt/ER                                          |                         |
|                                  | Indicator Type           | 2+ Inpatient / 2+ ER - Summary                                      |                         |
|                                  | Program Type             | 10+ ER - All Cause<br>10+ ER - MH                                   |                         |
|                                  | Managed Care             | 2+ ER - BH<br>2+ ER - Medical                                       |                         |
|                                  | MC Product Line          | 2+ ER - MH<br>2+ Inpatient - BH                                     |                         |
|                                  | Age Group                | 2+ Inpatient - Medical                                              |                         |
|                                  | Population               | 4+ Inpatient/ER - MH                                                |                         |
|                                  | Client Residence         | Clozapine Candidate with 4+ Inpatient/ER - MH<br>POP : High User    |                         |
|                                  |                          | 2+ Inpatient / 2+ ER - Summary                                      |                         |
|                                  | Provider Location        | Provider Region Provider County                                     |                         |
|                                  | A Indicator Definitions  | ALL V ALL V<br>Submit Reset                                         |                         |

| My QI Report - | Statewide Reports                                                                                       | Recipient Search | Provider Sea | ch Registrar <del>-</del>        | Usage <del>-</del> | Utilization Reports        | MyCHOIS | Adult Home | Dashb | oards | •      |
|----------------|----------------------------------------------------------------------------------------------------|------------------|--------------|----------------------------------|--------------------|----------------------------|---------|------------|-------|-------|--------|
|                |                                                                                                    |                  | S            | Statewide R<br>As of 11/01/20    | eport<br>24        |                            |         |            |       | DF    | Sec. 1 |
|                |                                                                                                    | Select a         | n Indicato   | or Set and a                     | ny other           | filters:                   |         |            |       |       |        |
|                |                                                                                                    | Indicator Se     | t            | High Utilization - Inp           | t/ER               |                            | ~       |            |       |       |        |
|                |                                                                                                    | Indicator Ty     | pe           | 2+ Inpatient / 2+ ER             | - Summary          |                            | ~       |            |       |       |        |
|                | _                                                                                                    | Program Typ      | pe           | ALL                              |                    |                            | *       |            |       |       |        |
|                | Managed Care Crisis Residential Services - Residential Crisis Support (age 21+)<br>Crisis Service - Any |                  |              |                                  |                    |                            | e 21+)  |            |       |       |        |
|                |                                                                                                    | MC Product       | Line         | Day Treatment - MH               | Specialty          |                            |         |            |       |       |        |
|                |                                                                                                    |                  |              | ER - BH Dx/Svc/CPE               | P                  |                            |         |            |       |       |        |
|                |                                                                                                    | Age Group        |              | ER - MH CPEP<br>ER - MH CPEP EOB |                    |                            |         |            |       |       |        |
|                |                                                                                                    | Population       |              | ER - Medical Dx/Svc              | :                  |                            |         |            |       |       |        |
|                |                                                                                                    |                  |              | HCBS Educational S               | upport Service     | 25                         |         |            |       |       |        |
|                |                                                                                                    | Client Reside    | ence         | HCBS Habilitation                |                    |                            |         |            |       |       |        |
|                |                                                                                                    |                  |              | HCBS Intensive Sup               | ported Employ      | rment                      |         |            |       |       |        |
|                |                                                                                                    |                  |              | HCBS Non-Medical                 | Transportation     |                            |         |            |       |       |        |
|                |                                                                                                    | Provider Loc     | cation       | HCBS On-Going Sup                | ported Employ      | ment                       |         |            | - 11  |       |        |
|                |                                                                                                    |                  |              | HCBS Prevocational               | Services           |                            |         |            | - 11  |       |        |
|                |                                                                                                    |                  |              | Habilitation - DD - Fa           | amily Care         |                            |         |            |       |       |        |
|                |                                                                                                    | A Indicator De   | efinitions   | Habilitation - DD - In           | dividualized Re    | esidential Alternative (IR | A)      |            |       |       |        |
|                |                                                                                                    |                  |              | Health Home - Enrol              | led (Source: D     | OH MAPP)                   |         |            |       |       |        |
|                |                                                                                                    |                  |              | Health Home - Enrol              | led/Outreach (     | Source: DOH MAPP)          |         |            |       |       |        |

| wy Qi neport* | Statewide Reports | Recipient Search Provide | r Search  | Registrar -                 | Usage <del>-</del> | Utilization Reports | MyCHOIS   | Adult Home | Dashboard | S▼       |
|---------------|-------------------|--------------------------|-----------|-----------------------------|--------------------|---------------------|-----------|------------|-----------|----------|
|               |                   |                          | State     | ewide Re<br>s of 11/01/2024 | port               |                     |           |            | DF        | IN Excel |
|               |                   | Select an Indi           | cator Se  | et and an                   | y other f          | ilters:             |           |            |           |          |
|               |                   | Indicator Set            | High U1   | tilization - Inpt/          | 'ER                |                     | ~         |            |           |          |
|               |                   | Indicator Type           | 2+ Inpa   | atient / 2+ ER -            | Summary            |                     | ~         |            |           |          |
|               |                   | Program Type             | ER - BH   | I Dx/Svc/CPEP               |                    |                     | ~         |            |           |          |
|               |                   | Managed Care             | ALL       |                             |                    |                     | ~         |            |           |          |
|               |                   | MC Product Line          | ALL       |                             |                    |                     | ~         |            |           |          |
|               |                   | Age Group                | ALL       |                             |                    |                     | ~         |            |           |          |
|               |                   | Population               |           | Completion                  | ex Needs           |                     |           |            |           |          |
|               |                   | Client Residence         | Client Re | egion                       |                    | Client County       |           |            |           |          |
|               |                   |                          | ALL       |                             | ~                  | ALL                 | ~         |            |           |          |
|               |                   | Provider Location        | Provider  | Region                      |                    | Provider County     |           |            |           |          |
|               |                   |                          | ALL       |                             | *                  | ALL                 | ~         |            |           |          |
|               |                   | A Indicator Definitions  |           |                             |                    | Su                  | bmit Rese | t          |           |          |
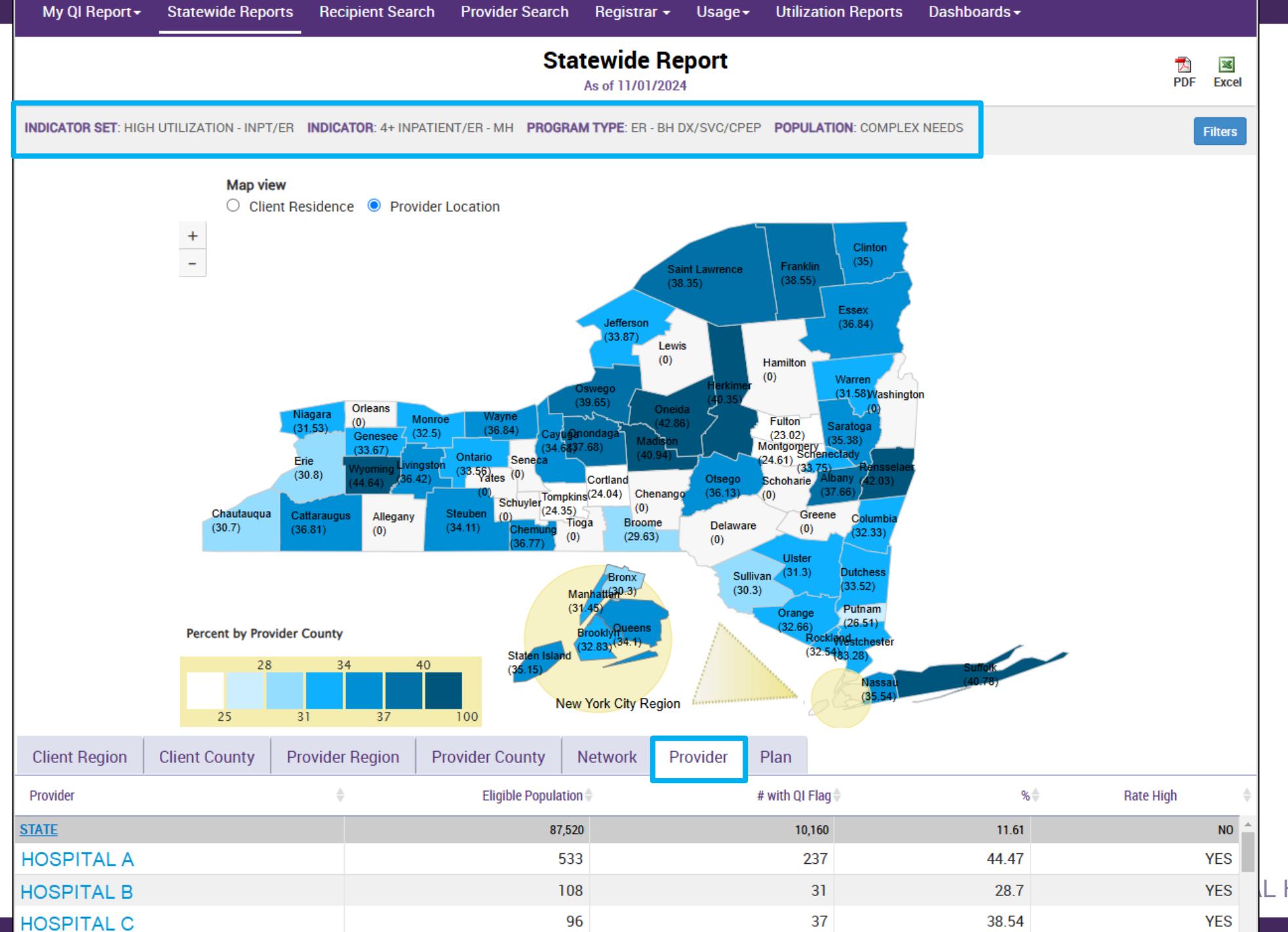

L HEALTH 73

## **Utilization Reports**

## **Three Utilization Reports**

- Medicaid Managed Care Plan & Product Line:
  - Which Managed Care Plans and product lines are my clients enrolled in?
  - Which plans and product lines should I focus on?
- Provider Network
  - Which other providers do I share clients with, for what service types?
    - For example, which Outpatient Mental Health clinic are clients using most that come into our ER?
  - Who should I partner with?
- Service Setting & Volume
  - What services are my clients utilizing from my hospital, and from other providers?
  - How many encounters per year, by service type (at my hospital, at other providers, and in total)?

| My QI Report - Statewide Reports Recip                                                                              | ient Search      | Provider Search | Registrar 🕶     | Usage <del>-</del> | Utilization     | Reports | Dashb | oards∓          |                |  |
|----------------------------------------------------------------------------------------------------|------------------|-----------------|-----------------|--------------------|-----------------|---------|-------|-----------------|----------------|--|
|                                                                                                    | N                | IAIN STR        |                 | SPITAL             |                 |         |       |                 | ™<br>PDF Excel |  |
| MANAGED CARE PLAN : ALL MANAGED CARE PRODU                                                                          | CT LINE : ALL PO | PULATION TYPE : | ALL PROGRAM     | TYPE : ALL         |                 |         |       |                 | Filters Reset  |  |
|                                                                                                    | _                |                 |                 |                    |                 |         |       |                 |                |  |
| Medicaid Managed Care Plan and Product L                                                                            | ine Provide.     | er Network      | Service Setting | gs and Volume      | 2               |         |       |                 |                |  |
| The distribution of Medicaid Managed Care Plans and Product Lines for MAIN STREET HOSPITAL current Medicaid clients |                  |                 |                 |                    |                 |         |       |                 |                |  |
| 5                                                                                                    |                  |                 |                 |                    | LTC             | ITC     | ITC   |                 | Medicaid       |  |
| Name                                                                                                    | Total Clients 🖗  | Mainstream 🖗    | HARP            | HIV SNP            | FIDA- ()<br>IDD | MAP     | PACE  | LTC Partial Cap | Advantage      |  |
| CDPHP                                                                                                    | 8,670            | 7,842           | 828             |                    |                 |         |       |                 |                |  |
| Centers Plan for Healthy Living                                                                                     | 3                |                 |                 |                    |                 |         |       | 3               |                |  |
| ElderPlan                                                                                                    | 1                |                 |                 |                    |                 |         |       | 1               |                |  |
| Excellus BlueCross BlueShield                                                                                       | 100              | 88              | 12              |                    |                 |         |       |                 |                |  |
| Fidelis Care New York                                                                                               | 7,866            | 6,738           | 725             |                    |                 | 38      |       | 364             | 1              |  |
| HIP (EmblemHealth)                                                                                                  | 23               | 18              | 5               |                    |                 |         |       |                 |                |  |
| Hamaspik Choice                                                                                                    | 3                |                 |                 |                    |                 |         |       | 3               |                |  |
| Health Advantage Plan                                                                                               | 1                |                 |                 |                    |                 |         |       | 1               |                |  |
| HealthPlus                                                                                                    | 61               | 54              | 2               |                    |                 |         |       | 5               |                |  |
| Healthfirst PHSP, Inc.                                                                                              | 118              | 102             | 16              |                    |                 |         |       |                 |                |  |
| Highmark Western and Northeastern New York Inc.                                                                     | 6                | 6               |                 |                    |                 |         |       |                 |                |  |
| Icircle Care                                                                                                    | 5                |                 |                 |                    |                 |         |       | 5               |                |  |
| Independent Health's MediSource                                                                                     | 1                | 1               |                 |                    |                 |         |       |                 |                |  |
| MVP                                                                                                    | 2,077            | 1,939           | 138             |                    |                 |         |       |                 |                |  |
| MetroPlus Health Plan                                                                                               | 25               | 24              | 1               |                    |                 |         |       |                 |                |  |
| Molina Healthcare of New York                                                                                       | 17               | 13              | 4               |                    |                 |         |       |                 |                |  |
| Senior Care Connection                                                                                              | 50               |                 |                 |                    |                 |         | 50    |                 |                |  |
| UnitedHealthcare Community Plan                                                                                     | 345              | 309             | 36              |                    |                 |         |       |                 |                |  |
| VNA Home Care Options                                                                                               | 142              |                 |                 |                    |                 |         |       | 142             |                |  |
| VNSNY Choice Select Health                                                                                          | 295              |                 |                 |                    |                 | 6       |       | 289             |                |  |
| WellCare of New York                                                                                                | 4                | 2               |                 |                    |                 |         |       |                 | 2              |  |
| Medicaid Managed Care Plan Total (A)                                                                                | 19,813           | 17,136          | 1,767           |                    |                 | 44      | 50    | 813             | 3              |  |
| Medicaid Fee For Service* (B)                                                                                       | 10,673           |                 |                 |                    |                 |         |       |                 |                |  |
| Medicaid All Client Total (A + B)                                                                                   | 30,486           | 17,136          | 1,767           |                    |                 | 44      | 50    | 813             | 3              |  |

-- Current Clients are defined as individuals who received a Medicaid billed service from MAIN STREET HOSPITAL in the past year 11/01/2023 - 11/01/2024.

-- The Managed Care Plan and Product Line were refreshed as of the 12/11/2024.

\* Medicaid Fee for service count includes any client who lost their Medicaid coverage during the report time period.

OF MENTAL HEALTH 76

| My QI Report                                                                                      | t <del>+</del> State | ewide Repo     | rts Re     | ecipient   | Search P           | rovider Sea                                  | rch Regis  | strar <del>-</del> U | sage <del>-</del> | Utilizat     | tion Repo    | orts Da        | shboards <del>-</del>  |              |               |                   |
|---------------------------------------------------------------------------------------------------|----------------------|----------------|------------|------------|--------------------|----------------------------------------------|------------|----------------------|-------------------|--------------|--------------|----------------|------------------------|--------------|---------------|-------------------|
|                                                                                                   |                      |                |            |            |                    | MAIN                                         | ISTREE     | ET HOS               | <b>PITA</b>       | L            |              |                |                        |              | I             | 🔂 💌<br>PDF Excel  |
| MANAGED CARE                                                                                      | E PLAN : ALL         | MANAGED        | CARE PR    | ODUCT LI   | NE: ALL POF        | PULATION TYP                                 | PE:ALL PRO | GRAM TYPE            | : ALL             |              |              |                |                        |              | Filters       | Reset             |
| Medicaid Ma                                                                                       | anaged Ca            | are Plan an    | d Produ    | ct Line    | Provider           | Provider Network Service Settings and Volume |            |                      |                   |              |              |                |                        |              |               |                   |
| The distribution of agencies providing services to MAIN STREET HOSPITAL current Medicaid clients. |                      |                |            |            |                    |                                              |            |                      |                   |              |              |                |                        |              |               |                   |
| Provider Name 🔷                                                                                   | Total<br>Clients     | IP-<br>Medical | IP-<br>SUD | IP-<br>MH  | ER/CPEP<br>Medical | ER/CPEP<br>MH                                | ER/CPEP    | OP-<br>Medical       | OP-<br>SUD        | ор-<br>МН    | OP-<br>DD    | Health<br>Home | Residential/<br>Living | Home<br>Care | Pharm♦        | Other<br>Services |
| Unduplicated<br>Count of Clients                                                                  | <u>29,204</u>        | <u>3,040</u>   | <u>715</u> | <u>770</u> | <u>10,819</u>      | <u>1,054</u>                                 | 726        | <u>26,796</u>        | <u>1,092</u>      | <u>3,312</u> | <u>1,903</u> | <u>4,048</u>   | <u>5,174</u>           | <u>2,152</u> | <u>23,175</u> | <u>26,449</u>     |
| UCP ASSN OF<br>THE CAPITAL<br>DIST                                                                | <u>860</u>           |                |            |            |                    |                                              |            | <u>473</u>           |                   | <u>275</u>   | <u>136</u>   |                |                        |              |               | <u>606</u>        |
| PARSONS CHILD<br>AND FAMILY<br>CENTER                                                             | <u>332</u>           |                |            |            |                    |                                              |            | <u>49</u>            | <u>3</u>          | <u>261</u>   |              |                | <u>55</u>              | <u>10</u>    |               | <u>5</u>          |
| ALBANY<br>COUNTY<br>DEPARTMENT<br>OF MENTAL<br>HEALTH                                             | <u>235</u>           |                |            |            |                    |                                              |            |                      | <u>6</u>          | <u>231</u>   |              |                |                        |              |               |                   |
| ELLIS HOSPITAL                                                                                    | <u>3,429</u>         | <u>440</u>     | <u>16</u>  | <u>117</u> | <u>1,629</u>       | <u>218</u>                                   | 131        | <u>1,904</u>         | 2                 | <u>192</u>   |              |                | Z                      | 1            |               | <u>1,805</u>      |
| RENSSELAER<br>COUNTY DEPT<br>OF MENTAL<br>HEALTH                                                  | <u>267</u>           |                |            |            |                    |                                              |            | 2                    | 2                 | <u>192</u>   | <u>57</u>    |                | <u>17</u>              | 1            |               | 1                 |
| CAPITAL<br>DISTRICT<br>PSYCHIATRIC<br>CENTER                                                      | <u>204</u>           |                |            | <u>23</u>  |                    |                                              |            |                      |                   | <u>176</u>   |              |                | <u>12</u>              |              |               | <u>36</u>         |
| BEHAVIORAL<br>HEALTH<br>SERVICES<br>NORTH, INC.                                                   | <u>184</u>           |                |            |            |                    |                                              |            | 2                    | <u>18</u>         | <u>172</u>   |              |                |                        |              |               | <u>5</u>          |

|                                                           | MA                          | AIN STREET HOS                        | SPITAL                |                   |                                       | 🔁 🛙<br>PDF EX     |  |  |
|-----------------------------------------------------------|-----------------------------|---------------------------------------|-----------------------|-------------------|---------------------------------------|-------------------|--|--|
| ANAGED CARE PLAN : ALL MANAGED CARE P                     | RODUCT LINE : ALL POPULATIO | ON TYPE : ALL PROGRAM TYPE            | : ALL                 |                   |                                       | Filters Reset     |  |  |
| Medicaid Managed Care Plan and Prod                       | uct Line Provider Netwo     | ork Service Settings an               | id Volume             |                   |                                       |                   |  |  |
| olume and type of Medicaid services p                     | rovided by any agency to M  |                                       | current Medicaid      | clients.          |                                       |                   |  |  |
|                                                           | MAIN STRE                   | ET HOSPITAL                           | Any Othe              | er Provider       | Tot                                   | Total             |  |  |
| Service Settings/Type                                     | Clients with services       | Claims/Encounters by these<br>clients | Clients with services | Claims/Encounters | Unduplicated<br>Clients with services | Claims/Encounters |  |  |
| Induplicated Count of Clients                             | <u>22,221</u>               | 89,277                                | <u>29,204</u>         | 2,520,464         | <u>29,520</u>                         | 2,563,15          |  |  |
| CT - MH Specialty                                         |                             |                                       | <u>73</u>             | 561               | <u>73</u>                             | 56                |  |  |
| ny OMH Outpatient Specialty MH Services                   |                             |                                       | <u>82</u>             | 1,264             | <u>82</u>                             | 1,26              |  |  |
| ORE Psychosocial Rehabilitation - Education<br>ocus       |                             |                                       | 1                     | 3                 | 1                                     |                   |  |  |
| ORE or HCBS All                                           |                             |                                       | <u>82</u>             | 1,264             | <u>82</u>                             | 1,26              |  |  |
| ORE or HCBS Community Psychiatric Support<br>nd Treatment |                             |                                       | <u>40</u>             | 535               | <u>40</u>                             | 53                |  |  |
| ORE or HCBS Empowerment Services - Peer<br>upport         |                             |                                       | <u>14</u>             | 74                | <u>14</u>                             | 7                 |  |  |
| ORE or HCBS Psychosocial Rehabilitation -<br>ny           |                             |                                       | <u>36</u>             | 399               | <u>36</u>                             | 39                |  |  |
| PEP Mobile Crisis                                         |                             |                                       | <u>9</u>              | 9                 | <u>9</u>                              |                   |  |  |
| hild Care - MH - Residential Treatment Facility           |                             |                                       | <u>24</u>             | 1,111             | <u>24</u>                             | 1,11              |  |  |
| hild Foster Care                                          |                             |                                       | <u>168</u>            | 22,600            | <u>168</u>                            | 22,60             |  |  |
| linic - MH Specialty                                      | <u>476</u>                  | 5,763                                 | <u>3,062</u>          | 37,901            | <u>3,515</u>                          | 43,65             |  |  |
| linic - Medical                                           | <u>10,476</u>               | 27,552                                | <u>16,409</u>         | 134,221           | <u>20,870</u>                         | 158,85            |  |  |
| linic - SUD                                               |                             |                                       | <u>1,092</u>          | 19,214            | <u>1,092</u>                          | 19,21             |  |  |
| Clinic - Unspecified                                      | 285                         | 585                                   | 850                   | 3 //21            | 1.097                                 | 2.00              |  |  |

HEALTH 78

## **Training & Technical Support**

## **Training & Technical Support**

- For more PSYCKES resources, please go to our website at: <u>www.psyckes.org</u>
- If you have any questions regarding the PSYCKES application, please reach out to our helpdesk:
  - 9:00AM 5:00PM, Monday Friday
  - PSYCKES-help@omh.ny.gov
- If you're having issues with your token or logging in, contact the ITS or OMH helpdesk:
  - ITS (OMH/State PC Employee) Helpdesk:
    - Please contact the NYS Helpdesk at <u>https://chat.its.ny.gov</u> or call 844-891-1786
  - OMH (Non-OMH/Non-State PC Employee) Helpdesk:
    - 518-474-5554, option 2; <u>healthhelp@its.ny.gov</u>